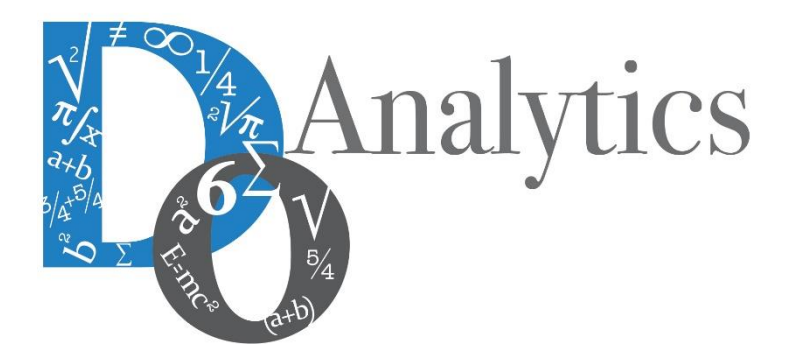

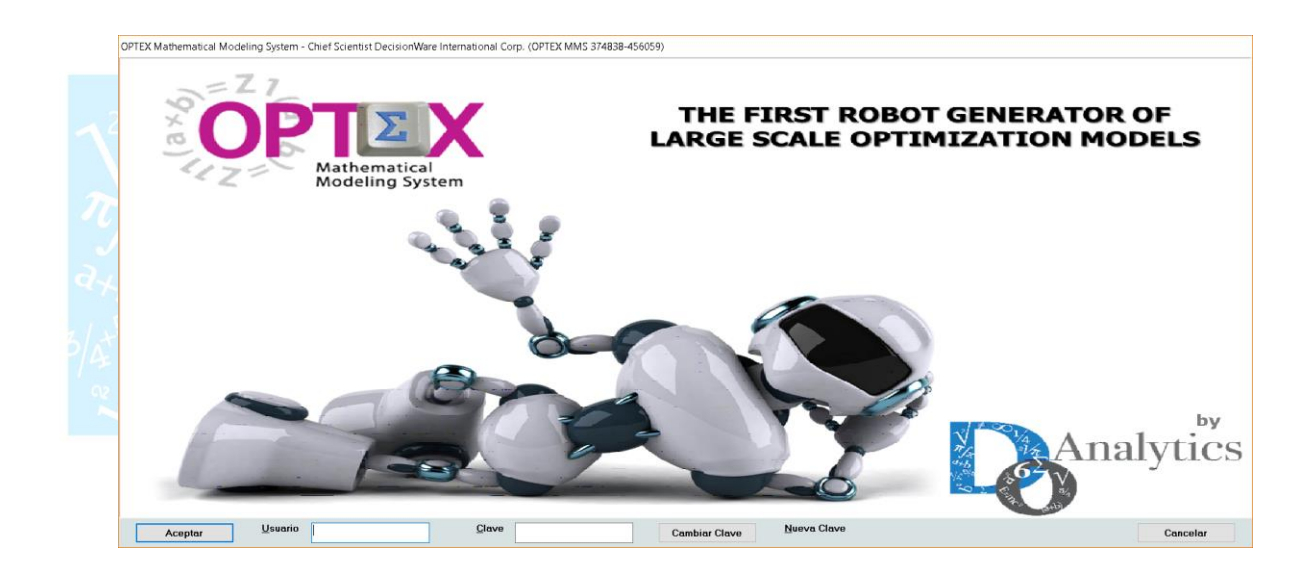

# MANUAL DEL ADMINISTRADOR VALIDACIÓN DE DATOS

Octubre 2018

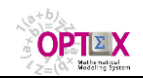

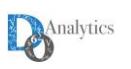

# ACUERDO DE CONFIDENCIALIDAD

AL LEER ESTE DOCUMENTO EL LECTOR RECONOCE QUE EL MISMO CONTIENE INFORMACIÓN CONFIDENCIAL PROPIEDAD INTELECTUAL DE DO ANALYTICS LLC Y ACEPTA QUE LO MANTENDRÁ EN FORMA CONFIDENCIAL, GUARDÁNDOLO CONTRA INSPECCIÓN DE TERCERAS PERSONAS Y DE ORGANIZACIONES NO AUTORIZADAS EXPLÍCITAMENTE POR DO ANALYTICS.

EL LECTOR RECONOCE QUE LA METODOLOGÍA DE DESARROLLAR MODELOS DE PROGRAMACIÓN MATEMÁTICA BASADOS EN LA CONFIGURACIÓN DE UN SISTEMA DE INFORMACIÓN Y SU POSTERIOR PROCESAMIENTO ES PROPIA Y ORIGINAL DEL PRODUCTO OPTEX MATHEMATICAL MODELING SYSTEM (OPTEX), QUE LA MISMA FUE DESARROLLADA INICIALMENTE POR DECISIONWARE LTDA. Y QUE ACTUALMENTE ES PROPIEDAD DE DO ANALYTICS LLC.

EL LECTOR ACEPTA QUE ÉL SABE QUE LEER Y/O ESTUDIAR (O FACILITAR QUE ALGUIEN LEA O ESTUDIE) ESTE DOCUMENTO CON LA INTENCIÓN DE COPIAR / CAMBIAR / MEJORAR / SIMPLIFICAR / DESINTEGRAR / INTEGRAR / ESPIAR (O CUALQUIER OTRA ACTIVIDAD SIMILAR)

- i) LA METODOLOGÍA IMPLÍCITA EN OPTEX,
- ii) LOS SISTEMAS DE INFORMACIÓN DE OPTEX,
- iii) LOS PROGRAMAS DE COMPUTADOR GENERADOS POR OPTEX, Y/O
- iv) LAS INTERFACES DE ACCESO ASOCIADAS A LOS PROGRAMAS QUE INTEGRAN OPTEX

CORRESPONDE A UNA VIOLACIÓN DE LOS DERECHOS DE AUTOR Y DE LA PROPIEDAD INTELECTUAL DE DO ANALYTICS Y ENTIENDE QUE DOA PODRÁ TOMAR LAS ACCIONES LEGALES PERTINENTES PARA PROTEGER SUS DERECHOS.

LA INFORMACIÓN CONTENIDA EN ESTE DOCUMENTO NO PODRÁ SER REVELADA A TERCEROS Y NO DEBERÁ SER COPIADA DIGITALMENTE NI FOTOCOPIADA, NI USADA NI REVELADA, EN SU TOTALIDAD O PARCIALMENTE, PARA NINGÚN OTRO PROPÓSITO DISTINTO AL USO INTERNO.

ESTA RESTRICCIÓN NO LIMITA EL DERECHO DEL LECTOR PARA UTILIZAR LA INFORMACIÓN CONTENIDA EN ESTE INFORME, QUE SEA DE DOMINIO PÚBLICO O SI ES OBTENIDA DE OTRAS FUENTES SIN RESTRICCIONES.

TODA LA INFORMACIÓN DEL TERCERO A LA QUE DO ANALYTICS TENGA ACCESO COMO RESULTADO DE ESTE PROCESO DE DIFUSIÓN DE LOS SERVICIOS Y DE LOS PRODUCTOS QUE OFRECE DO ANALYTICS SERÁ MANTENIDA EN FORMA ESTRICTAMENTE CONFIDENCIAL POR DO ANALYTICS Y POR LOS PROFESIONALES DE DO ANALYTICS QUE SE VINCULEN AL PROCESO.

LA FORMULACIÓN ALGEBRAICA PRESENTADA EN ESTE DOCUMENTO Y EN EL SOFTWARE QUE CONTIENE LA IMPLEMENTACIÓN DE LOS MODELOS MATEMÁTICOS EN OPTEX SOLO PUEDE SER UTILIZADA CON PROPÓSITOS ACADÉMICOS Y DE APRENDIZAJE EXCLUSIVAMENTE DE OPTEX; SI SE DESEA UTILIZAR LA FORMULACIÓN ALGEBRAICA Y/O LOS PROGRAMAS DE COMPUTADOR CON PROPÓSITOS COMERCIALES SE DEBE ADQUIRIR UNA LICENCIA FORMAL DEL SOFTWARE. PARA UTILIZAR ESTE MATERIAL COMO PARTE DE UN PROCESO LIBRE SE DEBE TENER UNA AUTORIZACIÓN ESCRITA Y FIRMADA POR DO ANALYTICS.

DO ANALYTICS MANTIENEN LA PROPIEDAD DE ESTE DOCUMENTO Y PODRÁ SOLICITAR SU DEVOLUCIÓN Y/O SU DESTRUCCIÓN EN CUALQUIER MOMENTO.

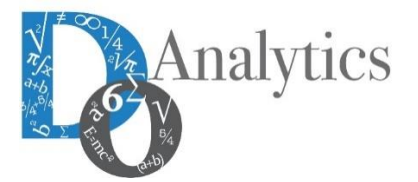

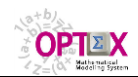

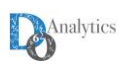

# 1. INTRODUCCIÓN

La validación de la información que se introduce en los modelos desarrollados con **OPTEX** es un paso con el que se logra elevar el nivel de confiabilidad de los datos dentro del sistema, evitando así, posibles errores en la ejecución de los modelos matemáticos. Se deben distinguir dos tipos de errores:

- Integridad: relacionados con las relaciones establecidas entre las diferentes entidades/objetos que hacen parte de la base de datos y de los modelos matemáticos, los que establecen por medio de los códigos relacionales de las diferentes tablas; y
- Veracidad: relacionados con el contenido de los campos que hacen parte de las tablas.

**OPTEX** provee servicios para validar los anteriores errores. Sin embargo, es imposible tener un proceso automatizado que garantice al cien por ciento (100%) la no existencia de errores en la información. Un ejemplo simple de un error en los datos puede ser la capacidad en volumen en una bodega que sea de 10.000 de metros cúbicos y se introduzca en el sistema 9.000; si el dato introducido cumple con el rango de validez, es imposible detectar el anterior error de veracidad.

El problema de no detectar los errores en los datos se traduce en mayor tiempo de puesta en marcha de los modelos, ya que los errores pueden conllevar problemas en la solución de los problemas matemáticos que pueden asociarse a diferentes causas; por ejemplo problemas de factibilidad, o fugas en los modelos matemáticos (producciones no controladas), que pueden ser difíciles/imposibles de detectar por procesos de verificación manuales, este problema se incrementa en la medida en que los modelos matemáticos están relacionados con problemas de dimensiones cada vez mayores.

OPTEX cuenta con validación en tres puntos del proceso, en:

- La carga de datos a las tablas;
- La composición de los conjuntos; y
- Los valores de los parámetros.

El primer control se realiza en el momento de la carga de datos en la base de datos, los dos últimos durante la ejecución de los modelos.

El propósito de este manual es presentar ejemplos de errores que pueden prevenir y ser detectados por **OPTEX**; sin embargo, se debe notar que los **Manuales de Administración de OPTEX** y de **OPTEX-GUI** también describen como se implementan dichos controles.

## 2. INTEGRIDAD DE LA BASE DE DATOS

## 2.1 REGLAS DE VALIDACIÓN EN EL MODELO DE DATOS

Para configurar los procesos de validación de datos se puede de debe acceder a la tabla de configuración de los campos de las tablas de datos (**DDBAS**), lo cual se consigue accediendo a las opciones Tablas de Datos y Campos Bases de Datos.

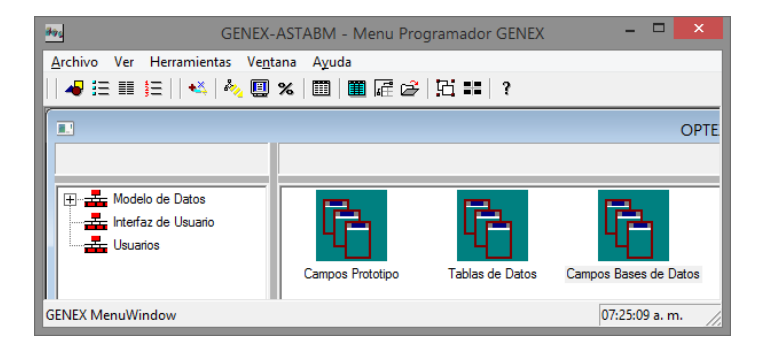

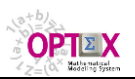

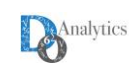

Entre los atributos de los campos de una tabla de datos se encuentra **Tipo de Validación**, el cual se utiliza para garantizar la integridad de los datos. Los parámetros de los diferentes tipos de validación se asignan a los campos auxiliares **Parámetro No 1** y **Parámetro No 2**.

Los siguientes **Tipos de Validación** están implementados en **OPTEX-GUI** y tienen como finalidad garantizar la integridad de las relaciones que se establecen entre las entidades que hacen parte del sistema de información:

- A Integridad referencial. Validación por contenido de un campo en una tabla. Se utiliza en los campos de tablas secundarias. Normalmente es la vía para validar la existencia de un código relacional en una tabla maestra. Permite duplicidad y campos vacíos.
- **B** Integridad referencial y no permite campos vacíos.
- **Y** Integridad referencial, no permite campos vacíos y el elemento no puede estar en el campo de validación indicado por el Parámetro 2 que debe existir en la tabla. Corresponde a una validación entre campos que contienen el mismo tipo de elemento.
- **X** Integridad referencial y no permite duplicidad.
- **Z** Integridad referencial, no permite duplicidad ni campos vacíos.
- **E** Integridad referencial y exige la existencia de todos los códigos de la tabla maestra en el campo de la tabla que se está validando. Permite duplicidad y campos vacíos.
- **F** Integridad referencial y no permite campos vacíos y exige la existencia de todos los códigos de la tabla maestra en el campo de la tabla que se está validando.
- **G** Integridad referencial y no permite duplicidad y exige la existencia de todos los códigos de la tabla maestra en el campo de la tabla que se está validando.
- **H** Integridad referencial y no permite duplicidad ni campos vacíos y exige la existencia de todos los códigos de la tabla maestra en el campo de la tabla que se está validando.
- D Validación por duplicidad del contenido del campo en la tabla.

Los siguientes tipos de validación están implementados orientándose a garantizar la veracidad del contenido de los campos de las tablas:

- L Existencia en una lista predefinida. Se debe definir la lista asociada, separando sus elementos con comas (Parámetro No 1).
- **O NO** existencia en una lista predefinida. Se debe definir la lista asociada, separando sus elementos con comas (Parámetro No 1).
- **R** Valida que el campo está en un rango predefinido (incluye los límites). Se debe introducir los valores asociados al rango: mínimo (Parámetro No 1) y máximo (Parámetro No 2).
- > Se utiliza para garantizar valores mayores o iguales que el Parámetro No 1
- < Se utiliza para garantizar valores menores o iguales que el Parámetro No 1
- P Se utiliza para garantizar valores positivos o iguales a cero. Aplica solo a valores numéricos.
- **N** Se utiliza para garantizar valores negativos o iguales a cero. Aplica solo a valores numéricos.
- **V** Se utiliza para garantizar valores estrictamente positivos. Aplica solo a valores numéricos.
- **W** Se utiliza para garantizar valores estrictamente negativos. Aplica solo a valores numéricos.
- T Se utiliza para garantizar campos no vacíos. Aplica a caracteres y a Fechas ( / / ).
- **C** Valida el contenido del campo verificando que éste corresponda a un campo de una tabla de datos. Existen dos posibilidades para esta validación (Parámetro No 1):
- ? Direccionamiento Directo: la existencia del campo se verifica en una tabla (Parámetro No 2) que se especifica directamente y que siempre es la misma. **OPTEX-GUI** valida la existencia de la tabla.
- I Direccionamiento Indirecto: la existencia del campo se verifica en una tabla que se define en el contenido de un campo (Parámetro No 2) de la tabla que se está definiendo. **OPTEX-GUI** verifica la existencia de este campo.
- **E** en este caso se utiliza como función de validación una definida por el usuario. Se debe dar el nombre de la función (Parámetro No 1) y el de un parámetro (Parámetro No 2) si aplica. La función programarse

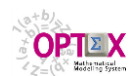

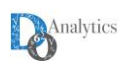

en Visual Objects y debe encadenarse a **OPTEX-GUI** a través del proceso de encadenamiento (*link editor*).

**U** validación por duplicidad del contenido de una clave en la tabla, pero el campo no pertenece a la clave principal de la tabla.

| "\ " <b>) " </b>            |                                  |          |
|-----------------------------|----------------------------------|----------|
| Código Tabla de Datos       | Tabla Secundaria de Validación 1 | <b>Y</b> |
| Código Campo                | LIS_NUM1                         |          |
| Descripción Larga del Campo | Lista Numérica 1                 |          |
| Descripción Corta           | Numérico                         |          |
| Clase del Campo             | Sencillo-Scalar                  |          |
| Dimensión del Vector        |                                  |          |
| Tipo Campo                  |                                  |          |
| Longitud                    | 7                                |          |
| Decimales                   | 0                                |          |
| Código Unidad de Medida     | u 🔽                              |          |
| Secuencia Browse            | 6                                | r.       |
| Tipo Función de Validación  | Existencia en Lista              |          |
| Parámetro No. 1             | 0,1                              |          |
| Parámetro No. 2             |                                  |          |
| Formato                     | 9999999                          |          |
| Expresión Inicialización    |                                  |          |

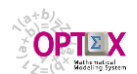

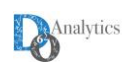

|                                                                                                    | entana Avuda                                                                                                    |          |          |
|----------------------------------------------------------------------------------------------------|----------------------------------------------------------------------------------------------------|----------|----------|
|                                                                                                    |                                                                                                    | n * 🖵 n  |          |
|                                                                                                    |                                                                                                    |          |          |
| de Datos 📙                                                                                                    | abla Secundaria de Validación 2                                                                                                    | <u>~</u> |          |
| , <u>I</u> ⊻                                                                                                    | AR_NUM1                                                                                                    |          |          |
| arga del Campo 🛛 🗠                                                                                                    | ariable Numérica 1                                                                                                    |          |          |
| iorta IN                                                                                                    | umérico                                                                                                    |          |          |
|                                                                                                    |                                                                                                    |          |          |
| Vector 10                                                                                                    | Śważa 📃                                                                                                    |          |          |
|                                                                                                    |                                                                                                    |          |          |
| 17                                                                                                    |                                                                                                    |          |          |
|                                                                                                    |                                                                                                    |          |          |
| d de Medida 🛛 🗠                                                                                                    |                                                                                                    |          |          |
| owse                                                                                                    |                                                                                                    |          |          |
| de Validación 📙                                                                                                    | ango                                                                                                    | ¥        |          |
| .1                                                                                                    | 000                                                                                                    |          |          |
| . 2 6                                                                                                    | 0000                                                                                                    |          |          |
| 9                                                                                                    | 999999                                                                                                    |          |          |
| ialización I                                                                                                    |                                                                                                    |          |          |
|                                                                                                    |                                                                                                    |          | 00.00.10 |
| Edición Ver Análisis Vi                                                                                                    | otana Avuda                                                                                                    |          | 12       |
|                                                                                                    | ₩₩₩ ₩₿@\$                                                                                                    | d 😽 🖵 🛍  |          |
|                                                                                                    |                                                                                                    |          |          |
| de Datos                                                                                                    | abla Secundaria de Validación 4                                                                                                    | •        |          |
| de Datos                                                                                                    | abla Secundaria de Validación 4<br>OD_COD1                                                                                                    | •        |          |
| de Datos T                                                                                                    | abla Secundaria de Validación 4<br>DD_COD1<br>ódigo 1                                                                                                    | •        | _        |
| de Datos T<br>) C<br>arga del Campo C<br>nota C                                                                                                    | abla Secundaria de Validación 4<br>DD_COD1<br>ódigo 1<br>ódigo                                                                                                    |          | _        |
| de Datos [T<br>o [C<br>arga del Campo [C<br>orta [C<br>po [S                                                                                                    | abla Secundaria de Validación 4<br>DD_COD1<br>ódigo 1<br>ódigo<br>encillo-Scalar                                                                                                    | T        |          |
| de Datos [T<br>o [C<br>arga del Campo [C<br>orta [C<br>po [S<br>Vector [0]                                                                                        | abla Secundaria de Validación 4<br>DD_COD1<br>ódigo 1<br>ódigo<br>encillo-Scalar                                                                                                    | <b>x</b> | _        |
| de Datos [T<br>o [C<br>arga del Campo [C<br>orta [C<br>po [S<br>Vector [0<br>C                                                                                    | abla Secundaria de Validación 4<br>DD_COD1<br>ódigo 1<br>ódigo<br>encillo-Scalar                                                                                                    | ×        |          |
| de Datos [T<br>o [C<br>arga del Campo [C<br>orta [C<br>po [S<br>Vector [C<br>[T]                                                                                  | abla Secundaria de Validación 4<br>DD_COD1<br>ódigo 1<br>ódigo<br>encillo-Scalar •<br>aracter •                                                                                                    | T        |          |
| de Datos [T<br>arga del Campo [C<br>orta [C<br>po [S<br>Vector [C<br>[1]                                                                                          | abla Secundaria de Validación 4<br>DD_COD1<br>ódigo 1<br>ódigo<br>encillo-Scalar<br>aracter                                                                                                    | ×        |          |
| de Datos [T<br>o [C<br>arga del Campo [C<br>orta [C<br>po [S<br>Vector [C<br>[1<br>1 de Medida                                                                    | abla Secundaria de Validación 4<br>DD_COD1<br>ódigo 1<br>ódigo<br>encillo-Scalar •<br>aracter •<br>0                                                                                                    | <b>•</b> |          |
| de Datos [T<br>o [C<br>arga del Campo [C<br>orta [C<br>po [S<br>Vector [C<br>11<br>1<br>d de Medida [<br>1<br>wse [T                                              | abla Secundaria de Validación 4<br>DD_COD1<br>ódigo 1<br>ódigo encillo-Scalar •<br>aracter •<br>0                                                                                                    | T        |          |
| de Datos [T<br>arga del Campo C<br>orta [C<br>po S<br>Vector [C<br>1<br>d de Medida [<br>wse 1<br>1<br>de Validación [                                            | abla Secundaria de Validación 4<br>DD_CDD1<br>ódigo 1<br>ódigo<br>encillo-Scalar •<br>aracter •<br>0                                                                                                    | <b>•</b> |          |
| de Datos [T<br>o [C<br>arga del Campo [C<br>orta [C<br>po [S<br>Vector [C<br>]1<br>de Medida [<br>]<br>wse [1<br>]<br>de Validación [3<br>]                       | abla Secundaria de Validación 4<br>DD_COD1<br>ódigo 1<br>ódigo encillo-Scalar<br>aracter<br>aracter<br>eferencia Tabla<br>eferencia Tabla o Vacio                                                                                       | <b>•</b> |          |
| de Datos [T<br>o [C<br>arga del Campo [C<br>orta [C<br>po [S<br>Vector [C<br>1<br>de Medida [<br>juxse 1]<br>de Validación [R<br>1 [R<br>2                        | abla Secundaria de Validación 4<br>DD_COD1<br>ódigo 1<br>ódigo encillo-Scalar<br>aracter<br>aracter<br>eferencia Tabla eferencia Tabla o Vacio<br>xistencia de Durainego en Archivo lave ND Durainego                                   | <b>V</b> |          |
| de Datos [T<br>arga del Campo C<br>orta [C<br>po S<br>Vector [C<br>1<br>d de Medida<br>pwse [1<br>de Validación [R<br>2<br>2                                      | abla Secundaria de Validación 4<br>DD_COD1<br>ódigo 1<br>ódigo encillo-Scalar •<br>aracter •<br>aracter •<br>eferencia Tabla<br>eferencia Tabla o Vacio<br>xistencia de Campo en Archivo<br>lave NO Duplicada<br>efinida por el Usuario | ¥        |          |
| de Datos [T<br>o [C<br>arga del Campo [C<br>orta [C<br>po [S<br>Vector [C<br>1<br>1<br>d de Medida<br>bwse [1<br>1<br>2<br>2<br>2<br>2                            | abla Secundaria de Validación 4<br>DD_COD1<br>ódigo 1<br>ódigo encillo-Scalar •<br>aracter •<br>aracter •<br>eferencia Tabla<br>eferencia Tabla o Vacio<br>xistencia de Campo en Archivo<br>lave ND Duplicada<br>efinida por el Usuario | V<br>    |          |
| de Datos [T<br>o C<br>arga del Campo [C<br>orta [C<br>po [S<br>Vector [C<br>1<br>d de Medida ]<br>wse 1<br>1<br>de Validación [R<br>1<br>2<br>2<br>julización [C] | abla Secundaria de Validación 4<br>DD_COD1<br>ódigo 1<br>ódigo encillo-Scalar •<br>aracter •<br>aracter •<br>eferencia Tabla<br>eferencia Tabla o Vacio<br>xistencia de Campo en Archivo<br>lave NO Duplicada<br>efinida por el Usuario | V<br>V   |          |
| de Datos [T<br>o [C<br>arga del Campo [C<br>orta [C<br>po [S<br>Vector [C<br>[1]<br>d de Medida []                                                                | abla Secundaria de Validación 4<br>DD_COD1<br>ódigo 1<br>ódigo<br>encillo-Scalar<br>aracter                                                                                                    | <b>x</b> | _        |

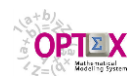

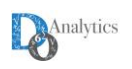

El Campo "**TV**" en la tabla de definición de los campos de las tablas de datos (**DDBAS**) es donde se especifica la función de validación.

| GENEX-VAL - T       Archivo       Edicion       Archivo       Archivo | Image: CENEX-YAL - Tablas de Datos - [Campos Tabla de Datos]         Image: CENEX-YAL - Tablas de Datos - [Campos Tabla de Datos]         Image: CENEX-YAL - Tablas de Datos - [Campos Tablas de Datos - [Campos Tablas de Datos - [Campos Tablas de Datos]         Image: CENEX-YAL - Tablas de Datos - [Campos Tablas de Datos]         Image: CENEX-YAL - Tablas de Datos - [Campos Tablas de Datos]         Image: CENEX-YAL - Tablas de Datos - [Campos Tablas de Datos]         Image: CENEX-YAL - Tablas de Datos - [Campos Tablas de Dat |                           |          |    |     |      |     |     |        |       |    |             |               |
|-----------------------------------------------------------------------|----------------------------------------------------------------------------------------------------|---------------------------|----------|----|-----|------|-----|-----|--------|-------|----|-------------|---------------|
| Tabla Datos                                                           | Campo                                                                                                    | Descripción               | Corta    | CC | Dim | Tipo | Lon | Dec | Unidad | Orden | ΤV | Parámetro 1 | Parámetro 2   |
| TABSEC1                                                               | COD_COD1                                                                                                    | Código 1                  | Código   | S  | 0   | С    | 10  | 0   |        | 1     | A  | TABMAE      | COD_COD       |
| TABSEC1                                                               | COD_COD2                                                                                                    | Código 2                  | Código   | S  | 0   | С    | 10  | 0   |        | 2     | В  | TABMAE      | COD_COD       |
| TABSEC1                                                               | COD_COD3                                                                                                    | Código 3                  | Código   | S  | 0   | С    | 10  | 0   |        | 3     | Х  | TABMAE      | COD_COD       |
| TABSEC1                                                               | LIS_NUM1                                                                                                    | Lista Numérica 1          | Numérico | S  | 0   | N    | 7   | 0   | u      | 6     | L  | 0,1         |               |
| TABSEC1                                                               | LIS_NUM2                                                                                                    | Lista Numérica 2          | Numérico | S  | 0   | N    | 7   | 0   | u      | 7     | 0  | 0,1         |               |
| TABSEC1                                                               | NO_LISTA                                                                                                    | No Debe Estar en la Lista | Lista    | S  | 0   | С    | 6   | 0   | u      | 5     | 0  | SI,NO       |               |
| TABSEC1                                                               | SI_LISTA                                                                                                    | Debe Estar en la Lista    | Lista    | S  | 0   | С    | 6   | 0   | u      | 4     | L  | SI,NO       |               |
|                                                                       |                                                                                                    |                           |          |    |     |      |     |     |        |       |    |             |               |
|                                                                       | 1                                                                                                    | 1                         | 1        | 1  | 1   |      | 1   | 1   |        | 1     | 1  | 1           | 06:03:28 p.m. |

## 3. IMPORTACIÓN DEL SISTEMA DE INFORMACIÓN VÍA EXCEL A OPTEX

Para el proceso de carga del sistema de información a partir de tablas **EXCEL** estas se deben convertir en archivos **.CVS** y posteriormente importarlas a las tablas del modelo de datos de la aplicación.

Para facilitar el proceso de carga, se ha implementado servicios en **OPTEX** que facilitan la carga de la base de datos industriales (**SIDI**), estos pasos son:

- 1. Generación de la plantilla/libro **EXCEL**
- 2. Exportación de tablas a EXCEL
- 3. Carga automática de la base de datos de la aplicación (tablas DBF o tipo SQL)
- 4. Verificación de la integridad de la base de datos.

Si se utiliza **OPTEX-GUI**, los anteriores procesos pueden realizarse desde dos puntos alternativos:

La primera alternativa es acceder a los servicios ofrecidos en los menús MODELO DE DATOS del explorador de OPTEX-GUI

| <u> 2</u>     |            | Σ f∞ 🔐 x     |                                                                 |    |   |  |
|---------------|------------|--------------|-----------------------------------------------------------------|----|---|--|
| Data Model    |            |              |                                                                 |    |   |  |
| User Interfaz |            |              |                                                                 |    |   |  |
|               | Data Model | User Interfa | nz Users                                                        |    |   |  |
|               |            |              |                                                                 |    |   |  |
|               |            |              |                                                                 |    |   |  |
|               |            |              |                                                                 |    |   |  |
|               |            |              | Optimizar                                                       |    | 1 |  |
|               |            |              | Importar Sistema Informacion Industrial (SIDI)                  |    |   |  |
|               |            |              | Chequear Integridad SIDI                                        |    |   |  |
|               |            |              | Exportar Sistema Informacion Industrial (SIDI a EXCEL)          |    |   |  |
|               |            |              | Explorar Area de Datos                                          |    |   |  |
|               |            |              | Exportar Tablas SQL a DBF                                       | E2 |   |  |
|               |            |              |                                                                 |    |   |  |
|               |            |              | Generar Documento Formulacion (RTF)                             |    |   |  |
|               |            |              | Chequeo Estructura Sistema Soporte de Decisiones (SSD)          |    |   |  |
|               |            |              | Exportar Sistema Informacion Modelos Matematicos (SIMM a EXCEL) |    |   |  |
|               |            |              | Explorar Modelos Matematicos                                    |    |   |  |
|               |            |              | Generar Documento Modelo de Datos (RTF)                         |    |   |  |
|               |            |              | Explorar Modelo Datos - Interfaz GUI                            |    |   |  |
|               |            |              | Generacion Estructuras OPTEX-GUI                                |    |   |  |
|               |            |              | Explorar Series Historicas                                      |    |   |  |
|               |            |              | Explorar Anomalias                                              |    |   |  |
|               |            | _            |                                                                 |    | 1 |  |

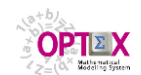

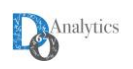

 La segunda alternativa es acceder a los servicios desde la ventana que permite acceder a la tabla que controla la definición de las tablas que hacen parte del modelo de datos (CDBAS). Tal como se ve en la siguiente ventana.

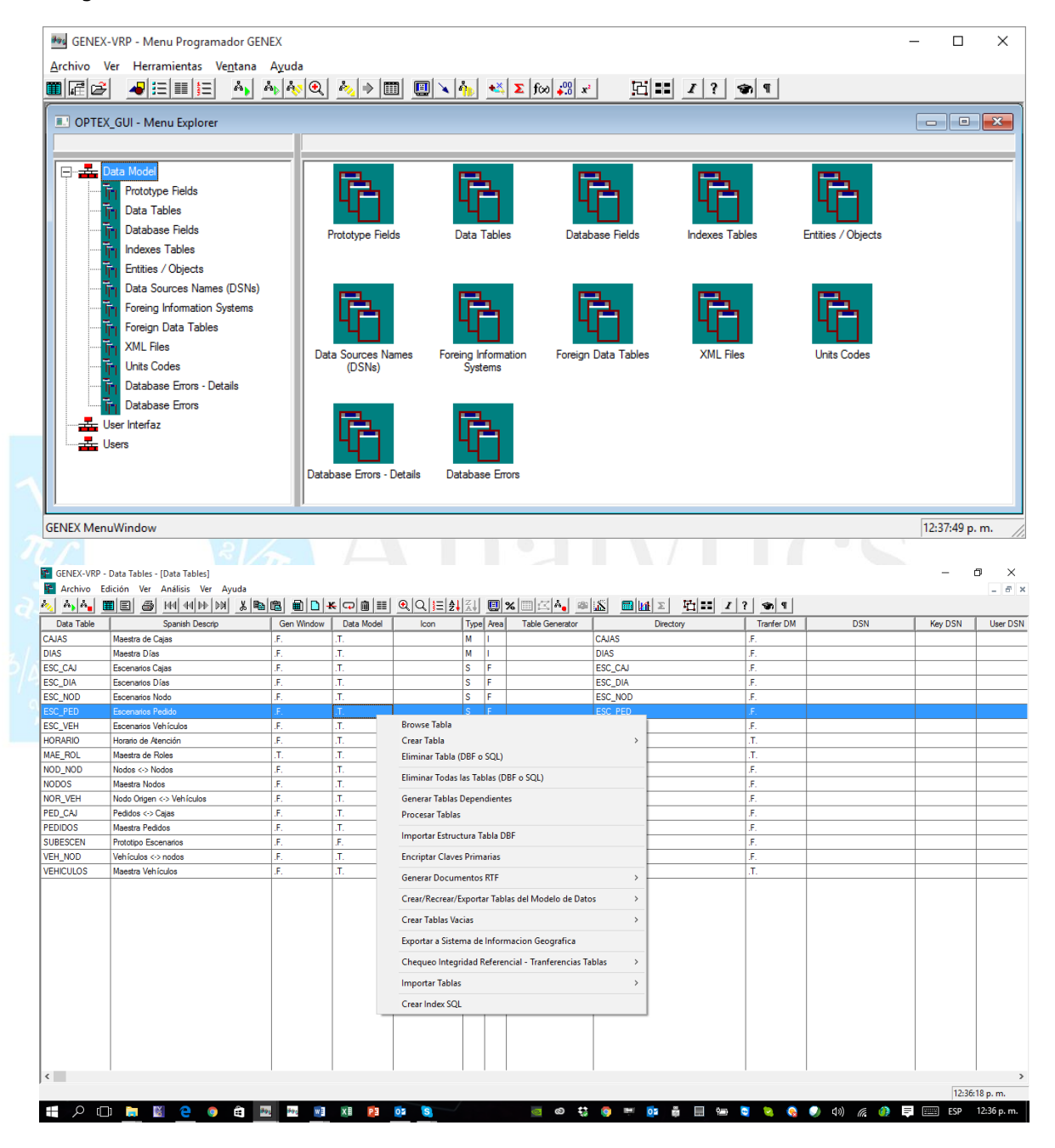

## 3.1 PLANTILLA DE DATOS DEL SIDI EN EXCEL

## 3.1.1 GENERACIÓN DESDE EL MENÚ DEL MODELO DE DATOS

Si el usuario lo considera conveniente, **OPTEX** puede generar el(los) libro(s) **EXCEL** que se requieren para cargar los datos. Para ello el usuario debe acceder en el Menú del Programador **OPTEX-GUI** a la opción **TABLAS DE DATOS** y desde allí generar las plantillas **EXCEL**.

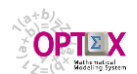

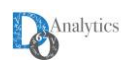

| <b>P</b>        |                                                              | GENEX-J                                                                                                    | J&J-PTA - Ta | blas de Da | tos - [Ta   | ablas de  | Datos]                |                  |           |             | _ 🗇 🗙           |
|-----------------|--------------------------------------------------------------|----------------------------------------------------------------------------------------------------|--------------|------------|-------------|-----------|-----------------------|------------------|-----------|-------------|-----------------|
| 🚰 Archivo E     | dición Ver Análisis Ventana Ayuda                            |                                                                                                    |              |            |             |           |                       |                  |           |             | _ 8 ×           |
| è, à, à, [      | ▓ 🗉 🚑                                                        | 🔍 Q 📃 🛃                                                                                                    | 斜 🛄 %        | II 🗠 🗛     | - 🕮 🔝       |           | <u>₩</u> Σ   🔁 📰      | ?                |           |             |                 |
| Tabla Datos     | Descripción                                                  | Gen Window                                                                                                    | M. Datos     | lcono      | Tip         | Area      | Tabla Generador       | Direct           | ono       | DSN         | Clave DSN \land |
| BOD_PRF         | Grupos Clientes <> Kts/Equipos                               | .F.                                                                                                    | .F.          |            | 0           | -         |                       |                  | _         |             |                 |
| CAN_CLI         | Canales Distribución <-> Clientes                            | .F.                                                                                                    | .E.          | V          | er/Crear/   | Eliminar  | Tabla                 |                  |           |             |                 |
| CDS_BOD         | Centros Distribución <-> Grupos Clientes                     | .F.                                                                                                    | .F.          | E          | liminar T   | odas las  | Tablas (DBF o SQL)    |                  |           |             |                 |
| CDS_CDS_PRF     | Centros Distribución <-> Centros Distribución <-> Kits/Equip | .F.                                                                                                    | .F.          | _          |             |           |                       |                  |           |             |                 |
| CDS_CLI         | Centros Distribución <> Clientes                             | .F.                                                                                                    | .F.          | P          | rocesar T   | ablas     |                       |                  |           |             |                 |
| CDS_CLI_PRF     | Clientes <-> Centros Distribución <-> Kits/Equipos           | .F.                                                                                                    | .F.          | In         | mportar E   | structura | a Tabla DBF           |                  |           |             |                 |
| CDS_DIA         | Horario Ordinario Centro Distribución                        | .F.                                                                                                    | .F.          |            |             |           |                       |                  |           |             |                 |
| CDS_MTR         | Centros Distribución <-> Modos Transporte                    | .F.                                                                                                    | .F.          |            | ncriptar (  | laves Pr  | Inidias               |                  |           |             |                 |
| CDS_PRF         | Centros Distribución <-> Kits/Equipos                        | .F.                                                                                                    | .F.          | G          | ienerar D   | ocument   | os RTF                |                  | •         |             |                 |
| CLI_PRF         | Clientes <> Kts/Equipos                                      | .F.                                                                                                    | .F.          | - C        | rear/Reci   | ear/Evoc  | ortar Tablas del Mod  | elo de Datos     |           |             |                 |
| DHIS_CON        | Histórico Consumos                                           | F                                                                                                    | ¢.           |            | incon, need | cui, espe |                       |                  |           |             |                 |
| DHIS_REM        | Histórico Remisiones Tablas                                  | s OPTEX-EXCEL-XML                                                                                                    |              | C          | rear Tabl   | as Vacias |                       |                  | •         |             |                 |
| ESC_BOD         | Escenario Grupos Clientes Tablas                             | s en Libro OPTEX-EX                                                                                                    | CEL-XML      | E          | xportar a   | Sistema   | de Informacion Geo    | prafica          |           |             |                 |
| ESC_CAN         | Escenario Canales Distribución                               | .F.                                                                                                    | .F.          | _          |             |           |                       | ,<br>,           | -         |             |                 |
| ESC_CDS         | Escenario Centros Distribución                               | .F.                                                                                                    | .F.          | - C        | hequeo l    | ntegrida  | d Referencial - Tranf | erencias l'ablas | ·         |             |                 |
| ESC_CIU         | Ciudades                                                     | .F.                                                                                                    | .F.          | In         | nportar T   | ablas     |                       |                  | •         |             |                 |
| ESC_CLI         | Escenario Clientes                                           | .F.                                                                                                    | .F.          |            |             |           |                       |                  |           |             |                 |
| ESC_COM         | Escenario Componentes                                        | .F.                                                                                                    | .F.          |            | rear inde   | x SQL     |                       |                  |           |             |                 |
| ESC_ETR         | Escenario Estaciones Trabajo                                 | .F.                                                                                                    | .F.          |            | S           | E         |                       |                  |           |             |                 |
| ESC_LIN         | Escenario Líneas                                             | .F.                                                                                                    | .F.          |            | S           | E         |                       |                  |           |             |                 |
| ESC_MTR         | Escenario Modos Transporte                                   | .F.                                                                                                    | .F.          |            | S           | Е         |                       |                  |           |             |                 |
| ESC_PRF         | Escenario Kits/Equipos                                       | .F.                                                                                                    | .F.          |            | S           | E         |                       |                  |           |             |                 |
| ESC_PRV         | Escenario Proveedores                                        | .F.                                                                                                    | .F.          |            | S           | E         |                       |                  |           |             |                 |
| ESC_SET         | Escenario Sets                                               | .F.                                                                                                    | .F.          |            | S           | E         |                       |                  |           |             |                 |
| ESC_TCO         | Escenario Tipos Componentes                                  | .F.                                                                                                    | .F.          |            | S           | E         |                       |                  |           |             |                 |
| ESC_ZON         | Escenario Zonas                                              | .F.                                                                                                    | .F.          |            | S           | E         |                       |                  |           |             |                 |
| ETR_PRF         | Estaciones Trabajo <-> Kits/Equipos                          | .F.                                                                                                    | .F.          |            | S           | E         |                       |                  |           |             |                 |
| LIN_TDET        | Tiempo Disponible Línea                                      | .F.                                                                                                    | .F.          |            | S           | E         |                       |                  |           |             |                 |
| MAE_BOD         | Grupos Clientes                                              | .F.                                                                                                    | .F.          |            | м           | E         |                       |                  |           |             |                 |
| MAE_CAN         | Canales Distribución                                         | .F.                                                                                                    | .F.          |            | м           | E         |                       |                  |           |             | ~               |
| <               | 1                                                            | 1                                                                                                    |              |            |             | 1 1       |                       | 1                |           | 1           | >               |
| GENEX Super Dat | ta Window                                                    |                                                                                                    |              |            |             |           |                       |                  |           |             | 11:11:19 a.m.   |
|                 | E 🖻 💀 💀 🕅 🖬 🥔 🚥                                              | <ul> <li>.</li> <li>.</li></ul> | -            | <u>.</u>   |             | 1410      |                       |                  | ) 🗆 👨 🧧 ( | ) 📴 💊 💽 🖉 🕨 | 🎦 11:11 a. m.   |

Por medio de las herramientas incluidas en dicha ventana el usuario puede acceder a la opción **Crear Tablas Vacías** y seleccionar una de las dos opciones ofrecidas:

- Tablas OPTEX-EXCEL-XML: en dicho caso se crearán tantas tablas EXCEL, en formato XML, como tablas estén visibles en la tabla CDBAS que contiene las tablas del modelo de datos de la aplicación.
- Tablas en Libro OPTEX-EXCEL-XML: en este caso se crearán todas las tablas en un solo libro EXCEL, en formato XML.

Para trabajar sobre un conjunto de tablas diferentes, se puede filtrar la tabla **CDBAS** utilizando los servicios que ofrece **OPTEX** (ver **Manual de Usuario de OPTEX-GUI**).

El (los) libros **EXCEL** que contiene todas las tablas que debe llenar el usuario para cargar las tablas que hacen parte del modelo de datos de la aplicación. En las plantillas **EXCEL** se incluye en la primera línea el nombre del campo de la tabla y en la segunda la descripción y las unidades del campo. Aspectos que se deben tener en cuenta cuando se pasen las tablas a **CSV**s. En el nombre de la tabla se incluye la descripción de la tabla. A continuación se presenta un ejemplo de la plantilla generada.

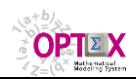

OPTEX Mathematical Modeling System MANUAL VALIDACIÓN DE DATOS

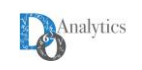

| Arial<br>→ N A<br>peles 5 | $ \begin{array}{c} \bullet & \bullet \\ \bullet & \bullet \\ \bullet & \bullet $ |                 | Ajustar texto<br>Combinar y cer<br>1 | Generation of the second second secon | ral<br>% 000 %<br>Número | Forma condicio | to Dar forma<br>nal = como tabl<br>Estilos | to Estilos de<br>a + celda + | Eliminar v<br>Formato v<br>Celdas | ∑ • A<br>Z<br>V<br>Orde<br>e<br>filtr | nary Buscary<br>ar seleccionar<br>Addificar | Share W<br>This File<br>WebEx | VebEx |
|---------------------------|----------------------------------------------------------------------------------------------------|-----------------|--------------------------------------|----------------------------------------------------------------------------------------------------|--------------------------|----------------|--------------------------------------------|------------------------------|-----------------------------------|---------------------------------------|---------------------------------------------|-------------------------------|-------|
| ¥ :                       | B C D                                                                                                    | E               | F                                    | G                                                                                                    | Н                        | 1              | J                                          | К                            | L                                 | М                                     | N                                           | 0                             |       |
| D_BOD                     | COD_PRF NOKI                                                                                                    |                 |                                      |                                                                                                    |                          |                |                                            |                              |                                   |                                       |                                             |                               |       |
| sigo Grupo Cliente        | Codigo Kit/Equip Numero Servicios (ser/kit)                                                                                                    |                 |                                      |                                                                                                    |                          |                |                                            |                              |                                   |                                       |                                             |                               |       |
|                           |                                                                                                    |                 |                                      |                                                                                                    |                          |                |                                            |                              |                                   |                                       |                                             |                               |       |
|                           |                                                                                                    | ×               |                                      |                                                                                                    |                          |                |                                            |                              |                                   |                                       |                                             |                               |       |
|                           | Activar                                                                                                    |                 |                                      |                                                                                                    |                          |                |                                            |                              |                                   |                                       |                                             |                               |       |
|                           | Activar:                                                                                                    |                 |                                      |                                                                                                    |                          |                |                                            |                              |                                   |                                       |                                             |                               |       |
|                           | BOD_PRF   Grupos Clientes {-} K                                                                                                    | ^               |                                      |                                                                                                    |                          |                |                                            |                              |                                   |                                       |                                             |                               |       |
|                           | CAN_CLI   Canales Distribucion<br>CDS_BOD   Centros Distribucion                                                                                                    |                 |                                      |                                                                                                    |                          |                |                                            |                              |                                   |                                       |                                             |                               |       |
|                           | CDS_CDS_PRF   Clientes {-} Cent                                                                                                    |                 |                                      |                                                                                                    |                          |                |                                            |                              |                                   |                                       |                                             |                               |       |
|                           | CDS_CLI   Centros Distribucion                                                                                                    |                 |                                      |                                                                                                    |                          |                |                                            |                              |                                   |                                       |                                             |                               |       |
|                           | CDS_DIA   Horario Ordinario Cen                                                                                                    |                 |                                      |                                                                                                    |                          |                |                                            |                              |                                   |                                       |                                             |                               |       |
|                           | CDS_MTR   Centros Distribucion                                                                                                    |                 |                                      |                                                                                                    |                          |                |                                            |                              |                                   |                                       |                                             |                               |       |
|                           | CLI_PRF   Clientes {-} Kits-Equ                                                                                                    |                 |                                      |                                                                                                    |                          |                |                                            |                              |                                   |                                       |                                             |                               |       |
|                           | DHIS_CON   Historico Consumos                                                                                                    |                 |                                      |                                                                                                    |                          |                |                                            |                              |                                   |                                       |                                             |                               |       |
|                           | ESC BOD   Escenario Grupos Clie                                                                                                    |                 |                                      |                                                                                                    |                          |                |                                            |                              |                                   |                                       |                                             |                               |       |
|                           | ESC_CAN   Escenario Canales Dis                                                                                                    |                 |                                      |                                                                                                    |                          |                |                                            |                              |                                   |                                       |                                             |                               |       |
|                           | ESC_CDS   Escenario Centros Dis                                                                                                    |                 |                                      |                                                                                                    |                          |                |                                            |                              |                                   |                                       |                                             |                               |       |
|                           | ESC_CLI   Escenario Clientes                                                                                                    |                 |                                      |                                                                                                    |                          |                |                                            |                              |                                   |                                       |                                             |                               |       |
|                           | ESC_COM   Escenario Componentes                                                                                                    |                 |                                      |                                                                                                    |                          |                |                                            |                              |                                   |                                       |                                             |                               |       |
|                           | ESC_LIN   Escenario Lineas                                                                                                    | ~               |                                      |                                                                                                    |                          |                |                                            |                              |                                   |                                       |                                             |                               |       |
|                           |                                                                                                    |                 |                                      |                                                                                                    |                          |                |                                            |                              |                                   |                                       |                                             |                               |       |
|                           | Aceptar Ca                                                                                                    | ncelar          |                                      |                                                                                                    |                          |                |                                            |                              |                                   |                                       |                                             |                               |       |
|                           |                                                                                                    |                 |                                      |                                                                                                    |                          |                |                                            |                              |                                   |                                       |                                             |                               |       |
|                           |                                                                                                    |                 |                                      |                                                                                                    |                          |                |                                            |                              |                                   |                                       |                                             |                               |       |
|                           |                                                                                                    |                 |                                      |                                                                                                    |                          |                |                                            |                              |                                   |                                       |                                             |                               |       |
|                           | D PRE   Grupos Clientes {-} K CAN                                                                                                    | CLI I Canales E | Distribución                         | CDS BOD                                                                                                    | Centros Dist             | ribución       | (+) :  ∢                                   |                              |                                   |                                       |                                             |                               |       |

# 3.1.2 GENERACIÓN DESDE EL MENÚ DEL MODELOS MATEMÁTICOS

También se pueden generar el(los) libro(s) **EXCEL** que se requieren para cargar los datos desde las ventanas de **MODELOS MATEMÁTICOS** y/o **SISTEMAS DE SOPORTE DE DECISIONES**, tal como se muestra en la siguiente ventana.

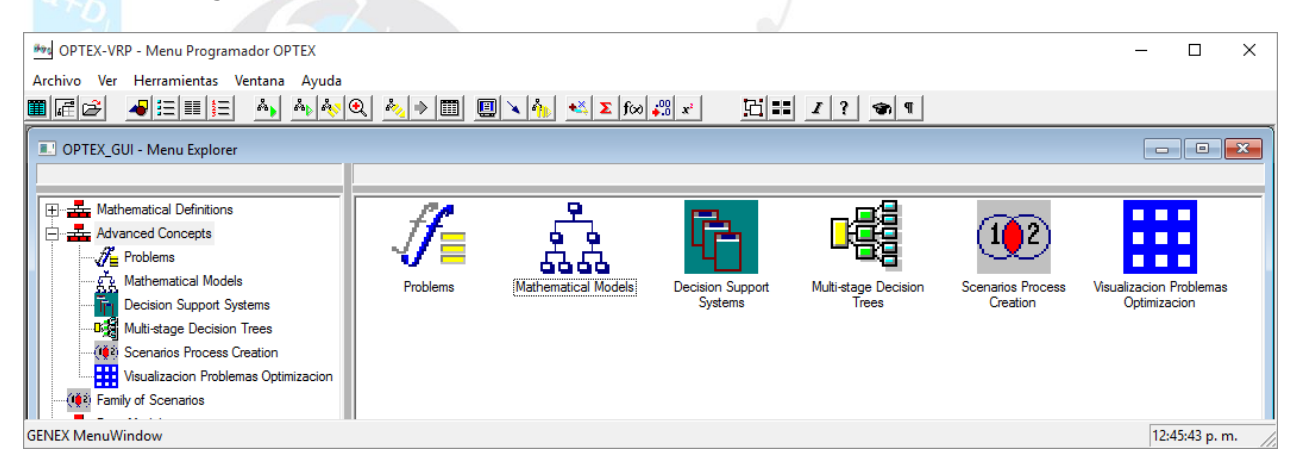

En este caso las tablas se limitan a las que hacen falta para el modelo matemático o para los modelos matemáticos que hacen parte del sistema de soporte de decisiones.

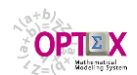

OPTEX Mathematical Modeling System MANUAL VALIDACIÓN DE DATOS

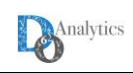

o ×

🏂 OPTEX-VRP - Mathematical Models

| Archivo Edición   | n Ver Análisis Ver Ayuda                     |             |            |            |                                        |    |
|-------------------|----------------------------------------------|-------------|------------|------------|----------------------------------------|----|
| ès 🗛 🗛 🏢          | 1 🗐 🞒 H4 H4 H4 H4 H4 H4 H4 H4 H4 H4 H4 H4 H4 | QE2 X 💷 % 🔳 | 🖂 🗛 📾 🛛    | S 🔲 🔟 🗵    | [[[]]] [[]] [[]] [[]] [[]] [[]] [[]] [ |    |
| 📩 Mathematica     | al Models                                    |             | Model -> E | )atabases  |                                        | 3  |
| Code              | Spanish Desc.                                |             | Model      | Data Table |                                        |    |
| VRPTW             | Ruteo Urbano con Ventanas de Tiempo          |             | VRPTW      | CAJAS      |                                        |    |
|                   |                                              |             | VRPTW      | DIAS       |                                        |    |
|                   |                                              |             | VRPTW      | ESC_CAJ    |                                        |    |
|                   |                                              |             | VRPTW      | ESC_DIA    |                                        |    |
|                   |                                              |             | VRPTW      | ESC_NOD    |                                        |    |
|                   |                                              |             | VRPTW      | ESC_PED    |                                        |    |
|                   |                                              |             | VRPTW      | ESC_VEH    |                                        |    |
|                   |                                              |             | VRPTW      | HORARIO    |                                        |    |
|                   |                                              |             | VRPTW      | NOD_NOD    |                                        |    |
|                   |                                              |             | VRPTW      | NODOS      |                                        |    |
|                   |                                              |             | VRPTW      | NOR_VEH    |                                        |    |
|                   |                                              |             | VRPTW      | PED_CAJ    |                                        |    |
|                   | Generacion Plantillas EXCEL-CSV              |             | VRPTW      | PEDIDOS    |                                        |    |
|                   |                                              |             | VRPTW      | VEH_NOD    |                                        |    |
|                   |                                              |             | VRPTW      | VEHICULOS  |                                        |    |
|                   |                                              |             |            |            |                                        |    |
|                   |                                              |             |            |            |                                        |    |
|                   |                                              |             |            |            |                                        |    |
|                   |                                              |             |            |            |                                        |    |
|                   |                                              |             |            |            |                                        |    |
|                   |                                              |             |            |            |                                        |    |
|                   |                                              |             |            |            |                                        |    |
|                   |                                              |             |            |            |                                        |    |
|                   |                                              |             |            |            |                                        |    |
|                   |                                              |             |            |            |                                        |    |
|                   |                                              |             |            |            |                                        |    |
|                   |                                              |             |            |            |                                        |    |
|                   |                                              |             |            |            |                                        |    |
| <                 |                                              | >           |            |            |                                        |    |
| GENEY Super Data  | Window                                       |             |            |            | 12,42,20 m                             |    |
| Scivex Super Data |                                              |             |            |            | 124220 p. m.                           | _  |
|                   |                                              | <u>S</u>    | o 😵        | S S S      | 🗊 🔜 😕 😋 🤜 🍤 🕼 🥒 🥵 💭 🖓                  | n. |

El usuario debe seleccionar los parámetros de la ventana de control del proceso.

| OPTEX - Exportar Tablas Modelo Ma     | itematico                                                              | × |  |  |  |  |  |  |  |
|---------------------------------------|------------------------------------------------------------------------|---|--|--|--|--|--|--|--|
| Directorio<br>D:\DROPBOX\GENEX\VRP\VF | Directorio D:\DROPBOX\GENEX\VRP\VRPWO                                  |   |  |  |  |  |  |  |  |
| Tipo Archivo                          | Tipo Archivo Libro EXCEL-XML  Archivo EXCEL-XML  Archivo CSV Separador |   |  |  |  |  |  |  |  |
| Continuar                             | Cancelar                                                               | r |  |  |  |  |  |  |  |

# 3.2 IMPORTACIÓN DE TABLAS A OPTEX

Para importar las bases de datos a **OPTEX** se puede utilizar el servicio **"IMPORTAR SISTEMA DE INFORMACIÓN INDUSTRIAL**" desde el menú explorador del **MODELO DE DATOS**. Este proceso lee los archivos **.csv** teniendo como referencia los parámetros especificados en la ventana de control del procedimiento que permite activar automáticamente otros procesos como el chequeo de integridad y la generación del documento tipo **RTF**.

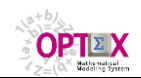

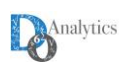

| OPTEX - Data Importation                      | Х |  |  |  |  |  |  |  |
|-----------------------------------------------|---|--|--|--|--|--|--|--|
| Ruta                                          | ? |  |  |  |  |  |  |  |
| Separador Accion Archivo Eliminar Data Actual | • |  |  |  |  |  |  |  |
| Chequear Base de Datos                        |   |  |  |  |  |  |  |  |
| Continuar Generar Documento RTF Cancelar      |   |  |  |  |  |  |  |  |

Como parte de los archivos que integran **OPTEX-EXCEL-MMS** se encuentran los orientados a la conversión de Plantillas a archivos **CSV** y lo contrario, construir plantillas a partir de archivos **CSV**. Para ello se incorporan dos macros en **EXCEL** que el usuario de instalar en su **PC** para vincularlas a iconos en **EXCEL**, estas componentes son:

OPTEX\_Exportar\_Plantilla\_a\_CSV.xla y

## OPTEX\_Importar\_Plantilla\_de\_CSV.xla

Las plantillas están localizadas en el directorio **/BIN/** o en el archivo de download de **OPTEX-EXCEL-MMS.** Para instalar las componentes como partes permanentes de **EXCEL** se sugiere al usuario consulte el **Manual de Usuario de OPTEX-EXCEL-MMS**.

# 4. CHEQUEO DE LA INTEGRIDAD

Este servicio, **TRANSFERENCIA MODELO DE DATOS** permite transferir y validar las tablas asociadas al modelo de datos, o una tabla específica, a un área destino predeterminada. Se asume que el área de origen corresponde al área de datos de la aplicación. El usuario debe especificar el tipo de área destino y la información que desea transferir: estructuras y/o datos. Cuando el área destino (ruta o path) se encuentra en un servidor del tipo **SQL**, las tablas se crean por medio de instrucciones **SQL** que incluyen las reglas de validación de datos que es posible transferir al servidor.

## 4.1 ACTIVACIÓN DEL CHEQUEO

Este servicio está orientado validar la integridad de la data contenida en las tablas del modelo de datos y/o a transferir el área de datos de una aplicación ya existente al área de datos de una nueva aplicación. Por ejemplo, se utiliza en el proceso de migrar una aplicación desarrollada utilizando tablas tipo **dBASE** a una que utilice un servidor del tipo **SQL**. En el proceso de transferencia **OPTEX-GUI** establece el orden en que se debe realizar la transferencia de datos para garantizar que las reglas de integridad referencial se cumplan, también se chequea la posibilidad de existencia de reglas de validación circulares y la integridad de los datos que se están transfiriendo. Como resultado del proceso se genera un reporte en el archivo **TRANSFER.LOG** que contiene el proceso realizado y los errores encontrados.

La siguiente es la ventana de dialogo que permite controlar el proceso.

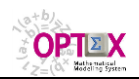

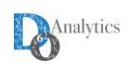

| OPTEX - Transferencia    | a Modelo de Datos 🛛 🗙  |
|--------------------------|------------------------|
| Tabla GENEX              |                        |
|                          | •                      |
| 🔽 Todas las tablas       | OPTEX                  |
| Ruta (path)              | ?                      |
| c:\genex\astabm\astabmwo |                        |
| TableSpace Datos         |                        |
| I                        |                        |
| TableSpace Indices       |                        |
| 1                        |                        |
| Tipo                     | Información            |
|                          |                        |
| C Tabla SQL              | Transferir datos       |
| Reportar WARNINGs        | Chequear Tamaño Campos |
| Tranference              | cia Estricta           |
| Aceptar                  | Cancelar               |
|                          |                        |

VENTANA DE DIALOGO TRANSFERENCIA MODELO DE DATOS

El chequeo de la integridad de la base de datos puede realizarse desde dos puntos alternativos en **OPTEX-GUI**. La primera alternativa es acceder al servicio **CHEQUEO INTEGRIDAD SIDI** desde la opción del menú **MODELO DE DATOS** del explorador de **OPTEX-GUI**.

| OPTEX_GUI - Menu Explorer                                                                                                    |                 |                           |                          | <u> </u>       |                                                                                                    |                                                                                                    |
|----------------------------------------------------------------------------------------------------|-----------------|---------------------------|--------------------------|----------------|----------------------------------------------------------------------------------------------------|----------------------------------------------------------------------------------------------------|
| Data Model     Pototype Fields     Data Tables     Data Tables     Database Fields     Data Tables     Data Tables     Data Tables     Strutes / Objects     Data Studes Environ     Viter Codes     Database Fiore     Database Fiore     Database     Database     Databas     Databas     Database     Databas     Databas     Databas | Prototype Reids | Data Tables<br>Unts Codes | Database Error - Details | Indexes Tables | Extee / Objects Data Sources Name C(SNe)<br>Data Sources Name C(SNe)<br>Optimizar<br>Importar Sistema Informacion Industria<br>Chequear Integridad SIDI<br>Explorar Sistema Informacion Industria<br>Explorar Area de Datos<br>Explorar Tablas<br>Generar Documento Formulacion (RTF)<br>Importar Sistema Informacion Modelos<br>Chequeo Estructura Sistema Soporte de<br>Explorar Sistema Informacion Modelos<br>Chequeo Estructuras Sutema Soporte de<br>Explorar Sistema Informacion Modelos<br>Explorar Sistema Informacion Modelos<br>Explorar Modelos Matematicos<br>Explorar Modelos Internas OUTEX-GUI<br>Generar Documento Modelo de Datos I<br>Explorar Modelo Dato - Interfar CUI<br>Generar Discumento Modelos - Interfar SUI<br>Explorar Settema Fistonicas | I (SIDI)<br>(SIDI a EXCEL)<br>Matematicos (SIMM)<br>to ecisiones (SSD)<br>Matematicos (SIMM a EXCEL)<br>RTF) |

La segunda alternativa es llamar el servicio desde la ventana que permite acceder a la tabla que controla la definición de las tablas que hacen parte del modelo de datos (**CDBAS**). Tal como se ve en la siguiente ventana.

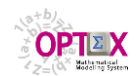

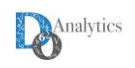

| <b>7</b> -    | GENEX-SHTG - Tablas de Datos - [Tablas de Datos] — 🗇 💌 |                             |               |                   |              |                          |      |      |            |     |           |               |
|---------------|--------------------------------------------------------|-----------------------------|---------------|-------------------|--------------|--------------------------|------|------|------------|-----|-----------|---------------|
| 🚰 Archivo Ec  | dición Ver Análisis Ventana Ayuda                      |                             |               |                   |              |                          |      |      |            |     |           | - 6 ×         |
| 🗞   h, h_   🛙 | ▋ 邑   ❹  ₩1 41 ₩ ≫1   Ӽ № №   🗃 🕊 ⊂                    | P 🛍 🎫 🔍                     | Q 🗏 🛔         | 🗼 🛴 📘 🛠           | 🔟 🖾 🐴   🖻    | 🛚 🎼 🗌 🌆 🖬                | Σ    | 凸 🛙  | 2 ?        |     |           |               |
| Tabla Datos   | Descripción                                            |                             | M. Datos      | Gen Window        | Tranferir MD | Icono                    | Tipo | Area | Directorio | DSN | Clave DSN | Usuario DSN 🔺 |
| AGE_BLO       | Compras-Ventas del Agente en el Bloque                 |                             | .F.           | .F.               | .F.          |                          | S    | F    |            |     |           |               |
| AGE_CON       | Contratos en firme Agente                              |                             | .F.           | .F.               | .F.          |                          | S    | I.   |            |     |           |               |
| AGE_COS       | Costo Generación del Agente                            |                             | .F.           | .F.               | .T.          |                          | S    | F    |            |     |           |               |
| AGE_VLP       | Agente Ventas en el Largo Plazo .FFF.                  |                             |               |                   | .F.          |                          | S    | F    |            |     |           |               |
| ALTEPRY       | Atemativa Proyecto .FFF.                               |                             |               |                   | .F.          | ALTEPRY                  | М    | 1    |            |     |           |               |
| AOPAOPE       | a Operativa -> Área Operativa                          |                             |               |                   | .F.          | AOPAOP                   | S    | 1    |            |     |           |               |
| AOPCEX        | Área Operativa Eléctrica - Capacidad Exportación       | .EEE.                       |               |                   |              | AOPCEX                   | S    | 1    |            |     |           |               |
| AOPCIM        | Operativa Eléctrica - Capacidad Importación .FFF.      |                             |               |                   | .F.          | AOPCIM                   | S    | 1    |            |     |           |               |
| AOPLTRE       | Línea Transmisión -> Área Operativa                    | ativa .FFF.                 |               |                   |              |                          | S    | 1    |            |     |           |               |
| AOPLTRS       | Área Operativa -> Línea Transmisión                    |                             |               | r                 | PPLTRS       | S                        | 1    |      |            |     |           |               |
| AREOPE        | Áreas Operativas Electricidad                          | Browse labla                |               |                   |              | REOPE                    | м    | 1    |            |     |           |               |
| BARCIRE       | Conectividad Circuito -> Barra                         | Crear Tabla (DBF o SQL)     |               |                   |              | ARCIRE                   | S    | 1    |            |     |           |               |
| BARCIRS       | Conectividad Barra-> Circuito                          | Crear Tabla OPTEX-EXCEL-XML |               |                   |              | ARCIRS                   |      |      |            |     |           |               |
| BARDEM        | Demanda Barras                                         | Crear Tabla CSV             |               |                   |              | ARDEM                    | S    | 1    |            |     |           |               |
| BARDEM_MAN    | Demanda Barras                                         | Eliminar Tabla (DBF o SQL)  |               |                   |              | ARDEM                    | S    | 1    |            |     |           |               |
| BARRAS        | Barras                                                 | Eliminar Todas              | las Tablas (D | BF o SQL)         |              | ARRAS                    | м    | 1    |            | x   |           |               |
| BARRAS_MAN    | Barras del Sistema de Transmisión                      | D                           |               |                   |              | ARRAS                    | М    | 1    |            | SI  |           |               |
| BARREF        | Barra de Referencia                                    | Procesar Tablas             | 5             |                   |              | ARREF                    | S    | 1    |            |     |           |               |
| BLO_BLO       | Secuencia de Bloques                                   | Importar Estruc             | tura Tabla D  | BF                |              | LOMES                    | S    | 1    |            |     |           |               |
| BLO_HOR       | Porcentaje Horas Bloque                                | Generar Docum               | entor RTE     |                   |              | OMES                     | S    | 1    |            |     |           |               |
| BLO_MES       | Porcentaje Demanda Bloque x Region                     | General Docum               | ientos ivii   |                   |              | OMES                     | S    | 1    |            |     |           |               |
| BLOHOR        | Horas <-> Bloque                                       | Crear/Recrear/B             | Exportar Tabl | las del Modelo d  | le Datos     | <ul> <li>OMES</li> </ul> | S    | 1    |            |     |           |               |
| BLOMES        | Porcentaje por Bloque Demanda Mensual                  | Crear Tablas Va             | cias          |                   |              | OMES                     | М    | 1    |            |     |           |               |
| BLOQUE        | Bloques Curva Carga                                    |                             |               |                   |              | OQUE                     | м    | 1    |            |     |           |               |
| BSW_CPO       | Escenario Producción Campo Petrolero                   | Exportar a Siste            | ma de Inforn  | nacion Geografi   | ca           | SW_CPO                   | S    | 1    |            |     |           |               |
| CAD_EMB       | Er Transferir y Validar Base de Datos                  | Chequeo Integr              | ridad Referer | ncial - Tranferen | cias Tablas  | ADENA                    | S    | 1    |            |     |           |               |
| CAL_CAL       | Et Transferir Area de Datos                            |                             |               |                   |              | AL_CAL                   | S    | 1    |            |     |           |               |
| CANAL         | Pu                                                     | Importar Tablas             | s             |                   |              | ANAL                     | м    | 1    |            | x   |           |               |
| CANAL_MAN     | Punto Conexión MAN                                     | Crear Index SQL             |               |                   |              | ANAL                     | м    | 1    |            | x   |           |               |
| CANCAN        | Conexión -> Conexión                                   |                             | ala.          | л <b>г</b> .      | л.,          | CÂNCAN                   | S    | 1    |            |     |           |               |
| <             |                                                        |                             |               |                   |              |                          |      |      |            |     |           | >             |
|               |                                                        |                             |               |                   |              |                          |      |      |            |     | 0         | 3:40:11 p. m. |
|               | 🖬 📲 📷 🖻 🔤 😰 💷 🤌 🕫 🖴                                    |                             |               |                   |              |                          |      |      |            |     |           |               |

Si se desea validar solo algunas tablas de la base de datos se debe seleccionar los registros asociados a las tablas que se desean validar y **OPTEX** validará solo dichos archivos. Se sugiere utilizar el campo **Modelo Datos (Data Model)** para dicho propósito.

Dado que el proceso puede requerir de tiempo significativo es importante saber que es posible ir observando el proceso para ir corrigiendo errores a medida que aparecen. Para ello se debe:

- 1. Abrir una sesión de trabajo en OPTEX-GUI y comenzar el proceso de validación
- 2. Para realizar la supervisión y el control se debe abrir otra sesión (paralela) en **OPTEX-GUI** y dirigirse a la ventana que permite acceso a las tablas incluidas en el modelo de datos.
- 3. Abrir la tabla relacionada con Errores en la Base de Datos.

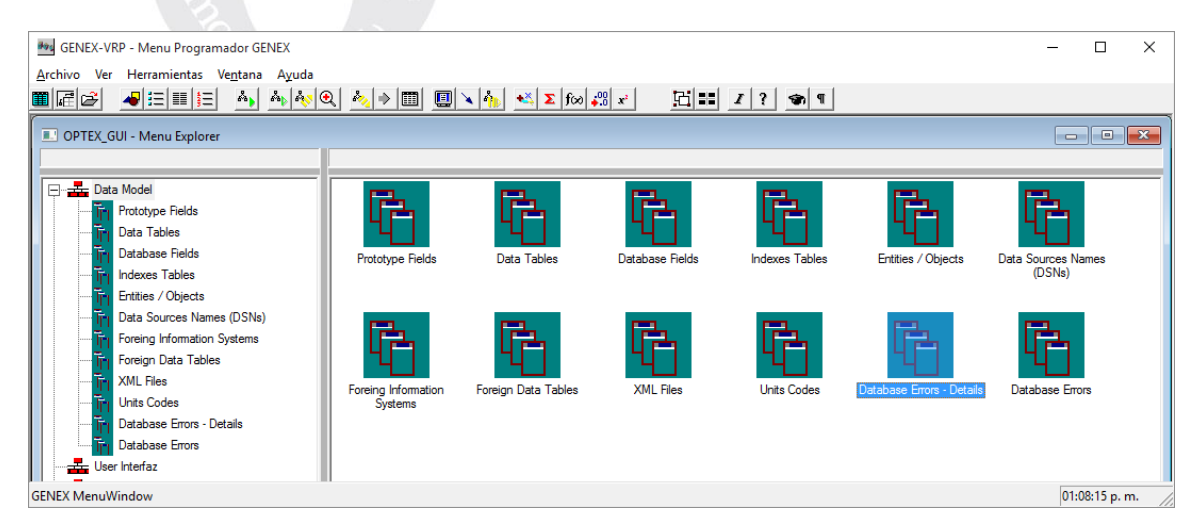

4. Al abrir la ventana es posible desplazarse por la base de datos e ir observando los errores que van apareciendo, también es posible abrir la base de datos e ir corrigiendo los errores.

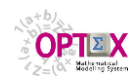

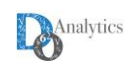

| 7 <u>4</u>      |                                                     |     |          |          |      | GEI               | NEX-J&J | -PTA - Ta | ablas de D   | atos       |               |      |           |             | - 🗇 🗙           |
|-----------------|-----------------------------------------------------|-----|----------|----------|------|-------------------|---------|-----------|--------------|------------|---------------|------|-----------|-------------|-----------------|
| Archivo Edición | <u>V</u> er <u>A</u> nálisis Ve <u>n</u> tana Ayuda |     |          |          |      |                   |         |           |              |            |               |      |           |             | Minimir tamaño  |
| 💫   🏊 🗛   🏛     |                                                     |     | ) 🕊 🖵 [  |          | Q (≣ | <b>2</b>   21   1 | 🖪 % 🗄   | 1 (C Å    | • 🗠 🛣        | 🔜 🛛        |               | ?    |           |             | winimiz: tamano |
| Та              | ablas de Datos 👘 📼 🖾                                | ו   | <b>P</b> |          |      |                   |         |           | E            | rrores Ba  | ise de Datos  |      |           |             |                 |
| Tabla Datos     | Descripción                                         | ~   | Tabla de | e Datos  | Ci   | ampo              | Reg     | gistro    |              | Descripo   | ión           |      | Contenido | Error OPTEX | ^               |
| BOD_PRF         | Grupos Clientes <-> Kits/Equipos                    | - 1 | CDS_PRF  |          | TALI |                   |         | 287 De    |              |            |               |      |           |             |                 |
| CAN_CLI         | Canales Distribución <-> Clientes                   |     | CDS_PRF  |          | TALI |                   |         | 295 De    | be ser mayor | que cero ( | 0.0)          | 0.00 |           | 504         |                 |
| CDS_BOD         | Centros Distribución <-> Grupos Clientes            |     | CDS_PRF  |          | TALI |                   |         | 296 De    | be ser mayor | que cero ( | 0.0)          | 0.00 |           | 504         |                 |
| CDS_CDS_PRF     | Centros Distribución <-> Centros Distribución <->   |     | CDS_PRF  |          | TALI |                   |         | 297 De    | be ser mayor | que cero ( | 0.0)          | 0.00 |           | 504         |                 |
| CDS_CLI         | Centros Distribución <-> Clientes                   |     | CDS_PRF  |          | TALI |                   |         | 298 De    | be ser mayor | que cero ( | 0.0)          | 0.00 |           | 504         |                 |
| CDS_CLI_PRF     | Clientes <-> Centros Distribución <-> Kits/Equipo   |     | CDS_PRF  |          | TALI |                   |         | 299 De    | be ser mayor | que cero ( | 0.0)          | 0.00 |           | 504         |                 |
| CDS_DIA         | Horario Ordinario Centro Distribución               |     | CDS_PRF  |          | TALI |                   |         | 300 De    | be ser mayor | que cero ( | 0.0)          | 0.00 |           | 504         |                 |
| CDS_MTR         | Centros Distribución <-> Modos Transporte           |     | CDS_PRF  |          | TALI |                   |         | 301 De    | be ser mayor | que cero ( | 0.0)          | 0.00 |           | 504         |                 |
| CDS_PRF         | Centros Distribución <-> Kits/Equipos               |     | CDS_PRF  |          | TALI |                   |         | 302 De    | be ser mayor | que cero ( | 0.0)          | 0.00 |           | 504         |                 |
| CLI_PRF         | Clientes <-> Kits/Equipos                           |     | CDS_PRF  |          | TALI |                   |         | 303 De    | be ser mayor | que cero ( | 0.0)          | 0.00 |           | 504         |                 |
| DHIS_CON        | Histórico Consumos                                  |     | CDS_PRF  |          | TALI |                   |         | 304 De    | be ser mayor | que cero ( | 0.0)          | 0.00 |           | 504         |                 |
| DHIS_REM        | Histórico Remisiones                                |     | CDS_PRF  |          | TALI |                   |         | 305 De    | be ser mayor | que cero ( | 0.0)          | 0.00 |           | 504         |                 |
| ESC_BOD         | Escenario Grupos Clientes                           |     | CDS_PRF  |          | TALI |                   |         | 306 De    | be ser mayor | que cero ( | 0.0)          | 0.00 |           | 504         |                 |
| ESC_CAN         | Escenario Canales Distribución                      |     | CDS_PRF  |          | TALI |                   |         | 314 De    | be ser mayor | que cero ( | 0.0)          | 0.00 |           | 504         |                 |
| ESC_CDS         | Escenario Centros Distribución                      |     | CDS_PRF  |          | TALI |                   |         | 315 De    | be ser mayor | que cero ( | 0.0)          | 0.00 |           | 504         | ×               |
| ESC_CIU         | Ciudades                                            | H   | -        |          |      |                   |         |           | <b>.</b>     |            |               |      |           |             |                 |
| ESC_CLI         | Escenario Clientes                                  | 1   |          | 0.00     | 1    |                   | -       | -         | Tabla: c:\g  | enex U&U   | V80da/CDS_PRF | -DBF |           |             |                 |
| ESC_COM         | Escenario Componentes                               |     | Cod_Cds: | Cod_Prf: | lai: | lent:             | I pre:  | Irev:     | Isec:        | Ckat:      |               |      |           |             |                 |
| ESC_ETR         | Escenario Estaciones Trabajo                        |     | 10       | 0001     | 0.25 | 0.05              | 0.42    | 0.72      | 80.0         | 0          |               |      |           |             |                 |
| ESC_LIN         | Escenario Líneas                                    |     | 10       | 0002     | 0.17 | 0.05              | 0.25    | 0.42      | 0.08         | 0          |               |      |           |             |                 |
| ESC_MTR         | Escenario Modos Transporte                          |     | 10       | 0003     | 0.17 | 0.05              | 0.25    | 0.42      | 0.08         | 0          |               |      |           |             |                 |
| ESC_PRF         | Escenario Kits/Equipos                              |     | 10       | 0004     | 0.17 | 0.05              | 0.25    | 0.42      | 0.08         | 0          |               |      |           |             |                 |
| ESC_PRV         | Escenario Proveedores                               |     | 10       | 0005     | 0.17 | 0.05              | 0.25    | 0.42      | 0.08         | 0          |               |      |           |             |                 |
| ESC_SET         | Escenario Sets                                      |     | 10       | 0006     | 0.17 | 0.05              | 0.25    | 0.42      | 0.08         | 0          |               |      |           |             |                 |
| ESC_TCO         | Escenario Tipos Componentes                         |     | 10       | 0007     | 0.17 | 0.05              | 0.25    | 0.42      | 0.08         | 0          |               |      |           |             |                 |
| ESC_ZON         | Escenario Zonas                                     |     | 10       | 8000     | 0.17 | 0.05              | 0.25    | 0.42      | 0.08         | 0          |               |      |           |             |                 |
| ETR_PRF         | Estaciones Trabajo <-> Kits/Equipos                 |     | 10       | 0009     | 0.25 | 0.05              | 0.42    | 0.72      | 0.08         | 0          |               |      |           |             |                 |
| LIN_TDET        | Tiempo Disponible Línea                             |     | 10       | 0010     | 0.17 | 0.05              | 0.25    | 0.42      | 0.08         | 0          |               |      |           |             |                 |
| <               | · · · · · · · · · · · · · · · · · · ·               |     | 10       | 0014     | 0.25 | 0.05              | 0.42    | 0.72      | 0.08         | 0          |               |      |           |             | ~               |
|                 |                                                     |     | 110      | 0005     | 0.17 | 0.051             | 0.25    | 0.45      | 1 0 081      | 01         |               |      |           |             |                 |

5. Exportar, si se desea a un **EXCEL** los errores para proceder a corregirlos en tanto se avanza con el chequeo de la integridad. Este es el ejemplo que estoy enviando.

# 4.2 RESULTADOS DEL CHEQUEO

Los resultados del chequeo de integridad se presentan por medio de dos vías: i) Reporte de errores **TRANSFER.LOG** y ii) Base de datos (tablas) con los errores de integridad y ventanas de consulta.

## 4.2.1 REPORTE TRANSFER.LOG

A continuación, se presenta un ejemplo del reporte **TRANFER.LOG** el cual se deposita en el área de trabajo de la aplicación.

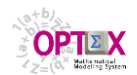

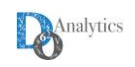

|                                                                                                    |                                                                                                    | TRANSFER.                                                                                                    | LOG: Bloc de notas                                                                                                    |                                                   |
|----------------------------------------------------------------------------------------------------|----------------------------------------------------------------------------------------------------|----------------------------------------------------------------------------------------------------|----------------------------------------------------------------------------------------------------|---------------------------------------------------|
| Archivo                                                                                                    | <u>E</u> dición F <u>o</u> rmato <u>V</u> er Ay <u>u</u> da                                                                                                    |                                                                                                    |                                                                                                    |                                                   |
| 07:04:37                                                                                                    | WARNING-> El campo COD_MUE                                                                                                    | parece ser un código relaciona                                                                                                    | l pero no esta catalogado como tal.                                                                                                    |                                                   |
| 07:04:37                                                                                                    | WARNING-> El campo COD_SMU                                                                                                    | parece ser un código relaciona                                                                                                    | l pero no esta catalogado como tal.                                                                                                    |                                                   |
| 07:04:37<br>07:04:37<br>07:04:37                                                                                                    | WARNING-> El campo COD_GRU<br>Tabla Original: c:\genex\asta                                                                                                    | parece ser un código relaciona<br>bm\astabmda\MUE_SMU_GRU.DBF - T                                                                                                    | l pero no esta catalogado como tal.<br>abla Destino: c:\genex\astabm\astabmwo\MUE_SMU_C                                                                                                    | RU.DBF                                            |
| 07:04:37                                                                                                    | Campo Clave: -<br>REGISTRO CAMPO                                                                                                    | CONTENIDO                                                                                                    | DESCRIPCION ERROR                                                                                                    | # ERROR                                           |
| 07:04:37<br>07:04:37<br>00:05<br>00:05<br>00:05<br>000 | RECREANDO: PAR_CONS<br>Creando campo: FCCM<br>Creando campo: FCCM<br>WARNING-> Campo numérico s<br>Creando campo: PPMV<br>Creando campo: TPRE<br>Creando campo: TRES<br>Creando campo: TRES<br>Creando campo: TCE<br>Creando campo: TOPZ<br>Creando campo: TOPZ<br>Creando campo: TOPZ<br>Creando campo: TOPZ<br>Creando campo: TDPS<br>Creando campo: TDPS<br>Creando campo: TDPS<br>Creando campo: TPVP<br>WARNING-> Campo numérico s<br>Creando campo: CPLA<br>Creando campo: CPLA<br>Creando campo: CPLA<br>Creando campo: CPLA<br>Creando campo: CPLA<br>Creando campo: CPLA<br>Creando campo: CPLA<br>Creando campo: CPLA<br>Creando campo: CPLA<br>Creando campo: CPLA<br>Creando campo: CPLA<br>Creando campo: CPLA<br>Creando campo: CPLA | in definición de unidades<br>in definición de unidades<br>in definición de unidades<br>in definición de unidades<br>in definición de unidades<br>in definición de unidades                  | a Destino: c:\genex\astabm\astabmwo\PAR_CON5.DBF                                                                                                    |                                                   |
| 07:04:37                                                                                                    | REGISTRO CAMPO                                                                                                    | CONTENIDO                                                                                                    | DESCRIPCION ERROR                                                                                                    | # ERROR                                           |
| 07:04:37<br>07:04:37<br>07:04:37<br>07:04:37<br>07:04:37<br>07:04:37<br>07:04:37                                                                                                    | RECREANDO: SER_SER<br>Creando campo: COD_SER<br>WARNING-> El campo COD_SER<br>Creando campo: COD_SERI<br>WARNING-> El campo COD_SER<br>Creando campo: MCES<br>Tabla Original: c:\yenex\asta<br>Campo Clave<br>REGISTRO CAMPO<br>2 COD_SER<br>2 COD_SER<br>3 COD_SER1<br>4 COD_SER1                                                                                                    | parece ser un código relaciona<br>1 parece ser un código relacion<br>bm\astabmda\SER_SER.DBF - Tabla<br>CONTENIDO<br>CONTENIDO<br>CONTENIDO<br>AS-N<br>AS-N<br>AS-N<br>AS-S<br>AS-N<br>AZTE | l pero no esta catalogado como tal.<br>al pero no esta catalogado como tal.<br>Destino: c:\genex\astabm\astabmwo\SER_SER.DBF<br>DESCRIPCINO EBROR<br>Integridad en Campo<br>Integridad en Campo<br>Integridad en Campo<br>Integridad en Campo<br>Integridad en Campo<br>Integridad en Campo | # ERROR<br>101<br>101<br>101<br>101<br>101<br>101 |
|                                                                                                    | 5 COD_SER<br>5 COD_SER1                                                                                                    | AS-N<br>CAF                                                                                                    | Integridad en Campo<br>Integridad en Campo                                                                                                    | 101<br>101                                        |
| 1                                                                                                    |                                                                                                    |                                                                                                    |                                                                                                    |                                                   |
| ``                                                                                                    |                                                                                                    |                                                                                                    |                                                                                                    |                                                   |

## 4.2.2 BASE DE DATOS DE ERRORES

Las tablas y los registros de las tablas con errores se almacenan en dos tablas del área de control de la aplicación:

- BASES DE DATOS CON ERRORES (ERRLDB): Contiene las tablas que tienen errores de integridad
- ERRORES BASES DE DATOS (ERRINT): Contiene información de los registros que tienen errores de integridad.

La siguiente gráfica presenta un ejemplo de este tipo de tablas.

|                | Base de Datos con Errores | <b>1</b>       | Errores Ba | se de Datos |                       |
|----------------|---------------------------|----------------|------------|-------------|-----------------------|
| Tabla de Datos | Descripción               | Tabla de Datos | Campo      | Registro    | D                     |
| C_FRE          | Escenario Frecuencia      | SER_SER        |            |             | 2 Integridad en Campo |
| C_TER          | Escenario Terminal        | SER_SER        | COD_SER    |             | 3 Integridad en Campo |
| E_EVE          | Eventos                   | SER_SER        | COD_SER    | 4           | Integridad en Campo   |
| _MUE           | Muelles                   | SER_SER        | COD_SER    | 5           | i Integridad en Campo |
| _SER           | Servicios                 | SER_SER        | COD_SER    |             | integridad en Campo   |
| _SMU           | Segmentos Muelle          | SER_SER        | COD_SER    | ;           | 7 Integridad en Campo |
| _SER           | Servicios - Servicios     | SER_SER        | COD_SER    | 8           | 3 Integridad en Campo |
| TSE            | Terminal - Tipo Servicio  | SER_SER        | COD_SER    | 9           | Integridad en Campo   |
|                |                           | SER_SER        | COD_SER    | 10          | ) Integridad en Campo |
|                |                           | SER_SER        | COD_SER    | 11          | I Integridad en Campo |
|                |                           | SER_SER        | COD_SER    | 12          | 2 Integridad en Campo |
|                |                           | SER_SER        | COD_SER    | 10          | Integridad en Campo   |
|                |                           | SER_SER        | COD_SER    | 14          | Integridad en Campo   |
|                |                           | SER_SER        | COD_SER    | 15          | j Integridad en Campo |
|                |                           | SER_SER        | COD_SER    | 16          | integridad en Campo   |
|                |                           | SER_SER        | COD_SER    | 13          | 7 Integridad en Campo |
|                |                           | SER_SER        | COD_SER    | 18          | 3 Integridad en Campo |
|                |                           | SER_SER        | COD_SER    | 15          | Integridad en Campo   |
|                |                           | SER_SER        | COD_SER    | 20          | ) Integridad en Campo |
|                |                           | SER_SER        | COD_SER    | 2           | I Integridad en Campo |
|                |                           | SER_SER        | COD_SER    | 22          | 2 Integridad en Campo |
|                |                           | SER_SER        | COD_SER    | 23          | 3 Integridad en Campo |
|                |                           | SER_SER        | COD_SER    | 24          | Integridad en Campo   |
|                |                           | SER_SER        | COD_SER    | 25          | Integridad en Campo   |
|                |                           | SER_SER        | COD_SER    | 26          | lntegridad en Campo   |
|                |                           | SER_SER        | COD_SER    | 27          | / Integridad en Campo |
|                |                           | SER_SER        | COD_SER    | 28          | 3 Integridad en Campo |
|                |                           | SER_SER        | COD_SER    | 25          | Integridad en Campo   |
|                |                           |                | 000 000    |             | der er e              |

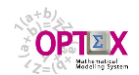

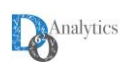

| La tabla <b>ERRINT</b> | contiene la siguiente información (campos):                             |
|------------------------|-------------------------------------------------------------------------|
| COD_DB                 | Código tabla de datos                                                   |
| NUMREG                 | Número del registro que tiene el error                                  |
| COD_CAMPO              | Código campo, puede corresponder a un campo compuesto por varios campos |
| CONTENT                | Contenido del campo que tiene el error, puede ser un campo compuesto    |
| DES_ERR                | Descripción Error                                                       |
| COD_ERR                | Código del Error en OPTEX                                               |

La siguiente gráfica presenta un ejemplo.

| <b>F</b>       |                                             | GE                 | NEX-ASTABM - Errores Base de Datos - [Error    | es Base de Datos]             | - 🗆 🗙       |
|----------------|---------------------------------------------|--------------------|------------------------------------------------|-------------------------------|-------------|
| Archivo Edició | ón <u>V</u> er <u>A</u> nálisis Ve <u>r</u> | <u>tana Ay</u> uda |                                                |                               | - 5 ×       |
| 🔌   🏊 🐴   🎹 [  |                                             | DN 🖁 🖁 🕅           | \$\$\$   ■ ★ ♀ `` ■ ==   ④ ♀, != \$↓ \$`.↓   [ | 🎚 % 🗐 🖾 🐴 🏻 🕸 🛣 🛛 📾 🖬 🗵 🖣 🎫 🖯 | ?           |
| Tabla de Datos | Campo                                       | Registro           | Descripción                                    | Contenido                     | Error OPTEX |
| MAE_MUE        | COD_TER                                     |                    | Integridad en Campo                            | SPRC                          | 101         |
| MAE_MUE        | COD_TER                                     | 3                  | Integridad en Campo                            | SPRC                          | 101         |
| MAE_MUE        | COD_TER                                     | 4                  | Integridad en Campo                            | SPRC                          | 101         |
| MAE_MUE        | COD_TER                                     | 5                  | Integridad en Campo                            | СТС                           | 101         |
| MAE_MUE        | DES_MUE                                     | 3                  | Duplicidad en Campo:                           |                               | 200         |
| MAE_MUE        | DES_MUE                                     | 4                  | Duplicidad en Campo:                           |                               | 200         |
| MAE_MUE        | DES_MUE                                     | 5                  | Duplicidad en Campo:                           |                               | 200         |
|                |                                             |                    |                                                |                               |             |
|                |                                             |                    |                                                |                               |             |
| 4              |                                             |                    |                                                | 1                             |             |
|                |                                             |                    |                                                | 0                             | k21:54 a.m. |

Para acceder a las tablas de la base de datos de errores se tienen varias alternativas:

1. Acceder a las ventanas de consulta de tablas ERRORES BASE DE DATOS y ERRORES BASE DE DATOS - DETALLES desde la opción del menú MODELO DE DATOS del explorador de OPTEX-GUI

Las anteriores ventanas prestan servicios de consulta de la base de datos de errores, a los cuales se acceden por medio del clic del botón derecho del mouse. Estos servicios son:

- **BROWSE TABLA:** Abre la tabla a que hace referencia el error en las tablas **ERRLDB** y/o **ERRINT**.
- FILTRAR REGISTROS INVÁLIDOS: Filtra la tabla mostrando solo los registros que contienen errores
- FILTRAR REGISTROS VÁLIDOS: Filtra la tabla mostrando solo los registros que no contienen errores
- **UBICAR REGISTRO INVÁLIDO:** Ubica el registro al que se refiere el error

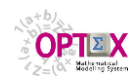

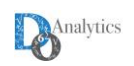

| 1              | Errores Base de | Datos 🕞                   |        | 1 P         | Campos Ba | ses de Datos       |             | Tabla: c: | genex\astak | om\astabmda\MAE_EVE.DBF |  |
|----------------|-----------------|---------------------------|--------|-------------|-----------|--------------------|-------------|-----------|-------------|-------------------------|--|
| Tabla de Datos | 1               | Campo                     | Regi A | Tabla Datos | Campo     | [                  | Descripción | Cod_Eve:  | Des_Eve:    |                         |  |
| SC_FRE         | COD_FRE         |                           |        | MAE_EVE     | DES_EVE   | Descripción Evento |             | 1001      | Evento 100  |                         |  |
| SC_FRE         | COD_FRE         |                           |        |             |           |                    |             | 1002      | Evento 100  |                         |  |
| SC_TER         | COD_TER         |                           |        |             |           |                    |             | 1003      | Evento 100  |                         |  |
| IAE_EVE        | DES_EVE         |                           |        |             |           |                    |             | 1004      | Evento 100  |                         |  |
| IAE_EVE        | DES_EVE         |                           |        |             |           |                    |             | 1005      | Evento 100  |                         |  |
| IAE_EVE        | DES_EVE         |                           |        |             |           |                    |             | 1006      | Evento 100  |                         |  |
| IAE_EVE        | DES_EVE         |                           |        |             |           |                    |             | 1007      | Evento 100  |                         |  |
| IAE_EVE        | DES_EVE         | Browse Tabla              | 1      |             |           |                    |             | 1008      | Evento 100  |                         |  |
| IAE_EVE        | DES_EVE         | Filtrar Registros Invalio | dos    |             |           |                    |             | 1009      | Evento 100  |                         |  |
| IAE_EVE        | DES_EVE         | Filtrar Registros Valido  | 5      |             |           |                    |             | 1010      | Evento 101  |                         |  |
| IAE_EVE        | DES_EVE         | Ubicar Registro Invalio   | to     |             |           |                    |             | 1011      | Evento 101  |                         |  |
| IAE_EVE        | DES_EVE         | ·                         | _      |             |           |                    |             | 1012      | Evento 101  |                         |  |
| IAE_EVE        | DES_EVE         |                           |        |             |           |                    |             | 1013      | Evento 101  |                         |  |
| IAE_EVE        | DES_EVE         |                           |        |             |           |                    |             | 1014      | Evento 101  | ]                       |  |
| IAE_EVE        | DES_EVE         |                           |        |             |           |                    |             | 1015      | Evento 101  |                         |  |
| IAE_EVE        | DES_EVE         |                           |        |             |           |                    |             | 1016      | Evento 101  |                         |  |
| IAE_EVE        | DES_EVE         |                           |        |             |           |                    |             | 1017      | Evento 101  |                         |  |
| AE_EVE         | DES_EVE         |                           |        |             |           |                    |             | 1018      | Evento 101  |                         |  |
| AE_EVE         | DES_EVE         |                           |        |             |           |                    |             | 1019      | Evento 101  |                         |  |
| AE_EVE         | DES_EVE         |                           |        |             |           |                    |             | 1020      | Evento 102  |                         |  |
| AE_EVE         | DES_EVE         |                           |        |             |           |                    |             | 1021      | Evento 102  |                         |  |
| AE_EVE         | DES_EVE         |                           |        |             |           |                    |             | 1022      | Evento 102  |                         |  |
| AE_EVE         | DES_EVE         |                           |        |             |           |                    |             | 1023      | Evento 102  |                         |  |
| AE_EVE         | DES_EVE         |                           |        |             |           |                    |             | 1024      | Evento 102  |                         |  |
| AE_EVE         | DES_EVE         |                           |        |             |           |                    |             | 1025      | Evento 102  |                         |  |
| IAE_EVE        | DES_EVE         |                           |        |             |           |                    |             | 1026      | Evento 102  | ]                       |  |
| AE_EVE         | DES_EVE         |                           |        |             |           |                    |             | 1027      | Evento 102  |                         |  |
| AE_EVE         | DES_EVE         |                           |        |             |           |                    |             | 1028      | Evento 102  |                         |  |
|                | 000 000         |                           |        | 1           | 1         | 1                  | ,           | 1029      | Evento 102  |                         |  |

Desde estas ventanas se puede exportar las tablas resultados a cualquier tipo de archivo/tabla a las que exporta **OPTEX**.

 Acceder a la ventana de consulta de tabla la opción del menú TABLA DE DATOS del explorador de OPTEX-GUI y acceder a la sub-ventana Database Errors. Desde esta ventana no se tienes aaceso a los servicios especializados, previamente descritos.

| 🌜   🏊 🗛   🏛 |                                     | 2 Q 😑 約 🏭 🛄 🕱 🗐 🖄            | 🔺 🕷 🔝 🗌     | 🔤 M 🗵 🛛 🛱 | . ?      |                       |         |       |   |
|-------------|-------------------------------------|------------------------------|-------------|-----------|----------|-----------------------|---------|-------|---|
| <b>1</b>    | Data Tables                         | - • ×                        | ř 📭         |           | D        | atabase Errors        |         |       | 5 |
| Data Table  | Spanish Descrip                     | 5.4                          | Table       | Field     | Register | Description           | Content | Error |   |
| EVE_EVE     | Eventos - Eventos Alias             | Eventos - Eventos Alias      | MU_BS_GR_GR | COD_NUM   | 1        | Integridad en Campo   | 01      | 101   |   |
| GRU_BSE     | Grúa - Barco Tipo                   | Grúa - Barco Tipo            | MU_BS_GR_GR | COD_NUM   | 2        | Integridad en Campo   | 02      | 101   | 1 |
| GRU_EVE     | Grúa - Evento                       | Grúa - Evento                | MU_BS_GR_GR | COD_NUM   | 3        | Integridad en Campo   | 03      | 101   | 1 |
| MAE_BSE     | Barcos Tipo Servicio                | Barcos Tipo Servicio         | MU_BS_GR_GR | COD_NUM   | 4        | Integridad en Campo   | 04      | 101   | 1 |
| MAE_EVE     | Eventos                             | Eventos                      | MU_BS_GR_GR | COD_NUM   | 5        | i Integridad en Campo | 02      | 101   | 1 |
| MAE_FRE     | Frecuencias                         | Frecuencias                  | MU_BS_GR_GR | COD_NUM   | 6        | Integridad en Campo   | 03      | 101   | 1 |
| MAE_GRU     | Grúas                               | Grúas                        | MU_BS_GR_GR | COD_NUM   | 7        | Integridad en Campo   | 04      | 101   | 1 |
| MAE_HOR     | Horas                               | Horas                        | MU_BS_GR_GR | COD_NUM   | 8        | Integridad en Campo   | 03      | 101   | 1 |
| MAE_MUE     | Muelles                             | Muelles                      | MU_BS_GR_GR | COD_NUM   | 9        | Integridad en Campo   | 04      | 101   | 1 |
| MAE_NUM     | Cardinalidad Conjunto Grúas         | Cardinalidad Conjunto Grúas  | MU_BS_GR_GR | COD_NUM   | 10       | Integridad en Campo   | 04      | 101   | 1 |
| MAE_SER     | Servicios                           | Servicios                    | MU_BS_GR_GR | COD_NUM   | 11       | Integridad en Campo   | 01      | 101   | 1 |
| MAE_SMU     | Segmentos Muelle                    | Segmentos Muelle             | MU_BS_GR_GR | COD_NUM   | 12       | Integridad en Campo   | 02      | 101   | 1 |
| MAE_TER     | Terminales                          | Terminales                   | MU_BS_GR_GR | COD_NUM   | 13       | Integridad en Campo   | 03      | 101   | 1 |
| MAE_TGR     | Tipo Grúas                          | Tipo Grúas                   | MU_BS_GR_GR | COD_NUM   | 14       | Integridad en Campo   | 04      | 101   | 1 |
| MAE_TSE     | Tipo Servicios                      | Tipo Servicios               | MU_BS_GR_GR | COD_NUM   | 15       | i Integridad en Campo | 02      | 101   | 1 |
| MU_BS_GR    | Muelle - Barco - Grúa               | Muelle - Barco - Grúa        | MU_BS_GR_GR | COD_NUM   | 16       | Integridad en Campo   | 03      | 101   | 1 |
| MU_BS_GR_GR | Muelle - Barco - Grúa - Grúa        | Muelle - Barco - Grúa - Grúa | MU_BS_GR_GR | COD_NUM   | 17       | Integridad en Campo   | 04      | 101   | 1 |
| MU_SM_SM_BS | Muelle - Seg M - Seg M - Barco Tipo | Muelle - Seg M - Barco Tipo  | MU_BS_GR_GR | COD_NUM   | 18       | Integridad en Campo   | 03      | 101   | 1 |
| MUE_GRU     | Muelles - Grúas                     | Muelles - Grúas              | MU_BS_GR_GR | COD_NUM   | 19       | Integridad en Campo   | 04      | 101   | 1 |
| MUE_GRU_GRU | Muelles - Grúa - Grúa               | Muelles - Grúa - Grúa        | MU_BS_GR_GR | COD_NUM   | 20       | Integridad en Campo   | 04      | 101   | 1 |
| MUE_SMU     | Muelle - Seg Muelle                 | Muelle - Seg Muelle          | MU_BS_GR_GR | COD_NUM   | 21       | Integridad en Campo   | 01      | 101   | 1 |
| MUE_SMU_BSE | Muelle - Seg M - Barco Tipo         | Muelle - Seg M - Barco Tipo  | MU_BS_GR_GR | COD_NUM   | 22       | Integridad en Campo   | 02      | 101   | 1 |
| MUE_SMU_GRU | Muelle - Seg M - Grúa               | Muelle - Seg M - Grúa        | MU_BS_GR_GR | COD_NUM   | 23       | Integridad en Campo   | 03      | 101   | 1 |
| PAR_CONS    | Constantes                          | Constantes                   | MU_BS_GR_GR | COD_NUM   | 24       | Integridad en Campo   | 04      | 101   | 1 |
| SER_SER     | Servicios - Servicios               | Servicios - Servicios        | MU_BS_GR_GR | COD_NUM   | 25       | i Integridad en Campo | 02      | 101   | ] |
| SUBESCEN    | Prototipo Escenarios                |                              | MU_BS_GR_GR | COD_NUM   | 26       | Integridad en Campo   | 03      | 101   | 1 |
| TER_TSE     | Terminal - Tipo Servicio            | Terminal - Tipo Servicio     | MU_BS_GR_GR | COD_NUM   | 27       | Integridad en Campo   | 04      | 101   | 1 |
| TSE_TSE     | Tipo Ser - Tipo Ser                 | Tipo Ser - Tipo Ser          | MU_BS_GR_GR | COD_NUM   | 28       | Integridad en Campo   | 03      | 101   |   |
|             |                                     | , v                          | MU_BS_GR_GR | COD_NUM   | 29       | Integridad en Campo   | 04      | 101   | 1 |

## 4.3 EJEMPLOS DE ERRORES DE INTEGRIDAD

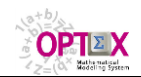

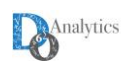

A continuación, se presentan ejemplos de cada una de las funciones de validación descritas previamente. Se debe notar que el reporte **TRANSFER.LOG** utilizado corresponde a una versión previa de dicho informe, pero contiene la información apropiada para el propósito.

# 4.3.1 OPCIÓN: D

#### Tabla: TABMAE – Tabla Maestra

Definición en **OPTEX**:

| GENEX-VAL - 1 | Tablas de Datos                  | - [Campos Tabla de Dato           | s]          |    |     |      |     |     |           |       |    |             | _ 🗆 ×         |
|---------------|----------------------------------|-----------------------------------|-------------|----|-----|------|-----|-----|-----------|-------|----|-------------|---------------|
| Archivo Edici | ión <u>V</u> er <u>A</u> nálisis | s Ve <u>n</u> tana A <u>y</u> uda |             |    |     |      |     |     |           |       |    |             | _ & ×         |
| 🗞   Å, Å   🛙  | IE   🎒   K                       | 1 44 PP PN   X 🗈 0                | 1 🖬 🛠 🖵 🛍   |    | €   | Qź   |     | t I | 😃 % 🗏 🖂 ( | Å 🔒 🛱 | 1  | 📾 🔟 🗵   🗗   | <b>==</b> ?   |
| Tabla Datos   | Campo                            | Descripción                       | Corta       | CC | Dim | Tipo | Lon | Dec | Unidad    | Orden | TV | Parámetro 1 | Parámetro 2   |
| TABMAE        | COD_COD                          | Código                            | Código      |    |     | С    | 10  |     |           |       | D  |             |               |
| TABMAE        | DES_COD                          | Descripción                       | Descripción | S  | 0   | С    | 30  | 0   |           | 2     | D  |             |               |
|               |                                  |                                   |             |    |     |      |     |     |           |       |    |             |               |
|               |                                  |                                   |             |    |     |      |     |     |           |       |    |             |               |
|               |                                  |                                   |             |    |     |      |     |     |           |       |    |             |               |
|               |                                  |                                   |             |    |     |      |     |     |           |       |    |             |               |
|               |                                  |                                   |             |    |     |      |     |     |           |       |    |             |               |
|               |                                  |                                   |             |    |     |      |     |     |           |       |    |             |               |
|               |                                  |                                   |             |    |     |      |     |     |           |       |    |             | <u> </u>      |
|               |                                  |                                   |             |    |     |      |     |     |           |       |    |             | 06:02:46 p.m. |
| 7             |                                  |                                   |             | -  | -   | _    | -   |     |           |       | _  |             |               |

Datos de la tabla TABMAE:

| VIC                      | REGISTRO | COD_COD  | DES_COD                   |
|--------------------------|----------|----------|---------------------------|
| Función<br>Validación -> |          | D        | D                         |
| 2                        | 1        | CODIGO1  | Descripción del Código 1  |
|                          | 2        | CODIGO2  | Descripción del Código 2  |
|                          | 3        | CODIGO3  | Descripción del Código 3  |
|                          | = / 4    | CODIGO4  | Descripción del Código 4  |
| Ye.                      | -/A 5    | CODIG05  | Descripción del Código 5  |
| En gris está             | 6        | CODIG06  | Descripción del Código 6  |
| marcado el error         | 7        | CODIG07  | Descripción del Código 7  |
| que debe reportar.       | . 8      | CODIG08  | Descripción del Código 8  |
|                          | 9        | CODIGO9  | Descripción del Código 9  |
|                          | 10       | CODIGO10 | Descripción del Código 10 |
|                          | 11       | CODIG011 | Descripción del Código 11 |
|                          | 12       | CODIGO12 | Descripción del Código 12 |
|                          | 13       | CODIG01  | Descripción del Código 1  |

Reporte en el archivo de validación (archivo TRANSFER.LOG):

| CREANDO: TABMAE                                                                                                    |
|----------------------------------------------------------------------------------------------------|
| 07:31:45 Creando campo: COD_COD                                                                                                    |
| 07:31:45 ERROR-> La validación de un campo relacional en una tabla diferente a la maestra debe ser: Integridad por Referencia (A) o Integridad |
| por Referencia y No duplicidad (X)                                                                                                    |
| 07:31:45 Creando campo: DES_COD                                                                                                    |
| 07:31:45 Tabla Original: c:\genex\val\valda\TABMAE.DBF - Tabla Destino: \TABMAE.DBF                                                            |
| 07:31:45 Campo Clave: COD_COD                                                                                                    |
| 07:31:45 Transfiriendo TABMAE - Registro: 1 - CODIGO1                                                                                          |
| 07:31:45 Transfiriendo TABMAE - Registro: 2 - CODIGO2                                                                                          |
| 07:31:45 Transfiriendo TABMAE - Registro: 3 - CODIGO3                                                                                          |
| 07:31:45 Transfiriendo TABMAE - Registro: 4 - CODIGO4                                                                                          |
| 07:31:45 Transfiriendo TABMAE - Registro: 5 - CODIGO5                                                                                          |
| 07:31:45 Transfiriendo TABMAE - Registro: 6 - CODIGO6                                                                                          |
| 07:31:45 Transfiriendo TABMAE - Registro: 7 - CODIGO7                                                                                          |
| 07:31:45 Transfiriendo TABMAE - Registro: 8 - CODIGO8                                                                                          |
| 07:31:45 Transfiriendo TABMAE - Registro: 9 - CODIGO9                                                                                          |
| 07:31:45 Transfiriendo TABMAE - Registro: 10 - CODIGO10                                                                                        |

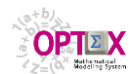

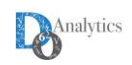

| 07:31:45 Transfiriendo TABMAE - Registro: 11 - CODIGO11                                 |
|-----------------------------------------------------------------------------------------|
| 07:31:45 Transfiriendo TABMAE - Registro: 12 - CODIGO12                                 |
| 07:31:45 Transfiriendo TABMAE - Registro: 13 - CODIGO1                                  |
| 07:31:45 ERROR 100 -> Duplicidad en Campo: COD_COD - Contenido: CODIGO1                 |
| 07:31:45 ERROR 200-> Duplicidad en Campo: DES_COD - Contenido: Descripción del Código 1 |
| 07:31:45                                                                                |
|                                                                                         |

# **4.3.2 OPCIONES: A, B, X, L Y O** (LAS DOS ÚLTIMAS EN CAMPO CARÁCTER Y EN CAMPO NUMÉRICO)

#### Tabla: **TABSEC1** – Tabla Secundaria

Definición en **OPTEX**:

| 🌜   🎝 🎝 🔒   🕻 | <b>I</b> E   4   H | ₩ 44 ₽₽ ₽Я   % ₽₽ 0       | ∄ 🗎 ₭ 🖵 🛍 ! |    | €   | Qź   | ž Z | t I | 🛄 % 🗐 🗹 4 | Å -   12 | 1  | <b>⊡ Μ</b> Σ   <b>Γ</b> | <b>::</b> ? |
|---------------|--------------------|---------------------------|-------------|----|-----|------|-----|-----|-----------|----------|----|-------------------------|-------------|
| Tabla Datos   | Campo              | Descripción               | Corta       | CC | Dim | Tipo | Lon | Dec | Unidad    | Orden    | TV | Parámetro 1             | Parámetro 2 |
| ABSEC1        | COD_COD1           | Código 1                  | Código      |    |     | С    | 10  | 0   |           | 1        | A  | TABMAE                  | COD_COD     |
| ABSEC1        | COD_COD2           | Código 2                  | Código      | S  | 0   | С    | 10  | 0   |           | 2        | В  | TABMAE                  | COD_COD     |
| ABSEC1        | COD_COD3           | Código 3                  | Código      | S  | 0   | С    | 10  | 0   |           | 0        | Х  | TABMAE                  | COD_COD     |
| ABSEC1        | LIS_NUM1           | Lista Numérica 1          | Numérico    | S  | 0   | N    | 7   | 0   | u         | e        | L  | 0,1                     |             |
| ABSEC1        | LIS_NUM2           | Lista Numérica 2          | Numérico    | S  | 0   | N    | 7   | 0   | u         | 7        | 0  | 0,1                     |             |
| ABSEC1        | NO_LISTA           | No Debe Estar en la Lista | Lista       | S  | 0   | С    | 6   | 0   | u         | 5        | 0  | SI,NO                   |             |
| ABSEC1        | SI_LISTA           | Debe Estar en la Lista    | Lista       | S  | 0   | С    | 6   | 0   | u         | 4        | L  | SI,NO                   |             |
|               |                    |                           |             |    |     |      |     |     |           |          |    |                         |             |

# Datos de la tabla TABSEC1:

| /4 <sup>0/4</sup> | REGISTRO | COD_COD1 | COD_COD2 | COD_COD3 | SI_LISTA | NO_LISTA | LIS_<br>NUM1 | LIS_<br>NUM2 |
|-------------------|----------|----------|----------|----------|----------|----------|--------------|--------------|
| Función           | 0        |          | Р        | v        | L        | 0        | L            | 0            |
| Validación ->     |          | A        | D        | ^        | SI , NO  | SI , NO  | 0,1          | 0,1          |
|                   | 1        | CODIG00  | CODIGO1  | CODIGO1  | SI       | valor1   | 0            | -10          |
|                   | 2        | CODIGO1  | CODIG00  | CODIGO2  | NO       | valor2   | 1            | -9           |
|                   | 3        | CODIGO2  |          | CODIGO3  | SI       | valor3   | 0            | -8           |
|                   | 4        | CODIGO3  | CODIGO2  | CODIG00  | NO       | valor4   | 1            | -2           |
| En gris está      | 5        | CODIGO4  | CODIGO3  | CODIG01  | SI       | valor5   | 0            | -1           |
| marcado el error  | 6        | CODIG05  | CODIGO4  | CODIGO4  | si       | valor6   | 1            | 2            |
| que debe          | 7        | CODIG06  | CODIGO5  | CODIGO5  | no       | valor7   | 0            | 3            |
| reportar.         | 8        | CODIG07  | CODIGO6  | CODIGO6  | NO       | SI       | 1            | 4            |
|                   | 9        | CODIG08  | CODIG07  | CODIG07  | SI       | NO       | 0            | 5            |
|                   | 10       | CODIGO9  | CODIG08  | CODIG08  | NO       | VALOR1   | 10           | 6            |
|                   | 11       | CODIGO10 | CODIG09  | CODIG09  | SI       | VALOR2   | 0            | 0            |
|                   | 12       | CODIGO11 | CODIGO10 | CODIGO10 | NO       | VALOR3   | 1            | 1            |

Reporte en el archivo de validación (archivo TRANSFER.LOG):

| CREANDO: TABSEC1<br>07:31:45 Creando campo: COD_COD1                                                              |
|----------------------------------------------------------------------------------------------------|
| 07:31:45 WARNING-> El campo parece ser un codigo relacional pero no esta catalogado como tal                      |
| 07:31:45 Creando campo: COD_COD2                                                                                  |
| 07:31:45 WARNING-> El campo parece ser un codigo relacional pero no esta catalogado como tal                      |
| 07:31:45 Creando campo: COD_COD3                                                                                  |
| 07:31:45 WARNING-> El campo parece ser un codigo relacional pero no esta catalogado como tal                      |
| 07:31:45 Creando campo: SI_LISTA                                                                                  |
| 07:31:45 Creando campo: NO_LISTA                                                                                  |
| 07:31:45 Creando campo: LIS_NUM1                                                                                  |
| 07:31:45 ERROR-> Validación mal configurada para campo numerico. Puede ser: Positivo (P), Negativo (N), Rango (R) |
| 07:31:45 ERROR-> La regla de validacion lista (L) aplica solo a campos caracter (C).                              |
| 07:31:45 Creando campo: LIS_NUM2                                                                                  |
| 07:31:45 ERROR-> Validación mal configurada para campo numerico. Puede ser: Positivo (P), Negativo (N), Rango (R) |

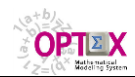

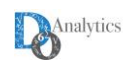

| 07:31:45 Tabla Original: c:\genex\val\valda\TABSEC1.DBF - Tabla Destino: \TABSEC1.DBF |
|---------------------------------------------------------------------------------------|
| 07:31:45 Campo Clave: COD_COD3                                                        |
| 07:31:45 Transfiriendo TABSEC1 - Registro: 1 - CODIGO1                                |
| 07:31:45 ERROR 101-> Integridad en Campo: COD_COD1 - Contenido: CODIGO0               |
| 07:31:45 Transfiriendo TABSEC1 - Registro: 2 - CODIGO2                                |
| 07:31:45 ERROR 101-> Integridad en Campo: COD_COD2 - Contenido: CODIGO0               |
| 07:31:45 Transfiriendo TABSEC1 - Registro: 3 - CODIGO3                                |
| 07:31:45 ERROR 102-> Integridad en Campo: COD_COD2 - Contenido: CAMPO VACIO           |
| 07:31:45 Transfiriendo TABSEC1 - Registro: 4 - CODIGO0                                |
| 07:31:45 ERROR 101-> Integridad en Campo: COD_COD3 - Contenido: CODIGO0               |
| 07:31:45 Transfiriendo TABSEC1 - Registro: 5 - CODIGO1                                |
| 07:31:45 ERROR 100 -> Duplicidad en Campo: COD_COD3 - Contenido: CODIGO1              |
| 07:31:45 Transfiriendo TABSEC1 - Registro: 6 - CODIGO4                                |
| 07:31:45 ERROR 401-> Campo: SI_LISTA debe pertenecer a la lista: SI,NO - Valor: si    |
| 07:31:45 Transfiriendo TABSEC1 - Registro: 7 - CODIGO5                                |
| 07:31:45 ERROR 401-> Campo: SI_LISTA debe pertenecer a la lista: SI,NO - Valor: no    |
| 0/:31:45 Transfiriendo TABSEC1 - Registro: 8 - CODIGO6                                |
| 07:31:45 ERROR 402-> Campo: NO_LISTA NO debe pertenecer a la lista: SI,NO - Valor: SI |
| 07:31:45 Transfiriendo TABSEC1 - Registro: 9 - CODIGO7                                |
| 0/:31:45 ERROR 402-> Campo: NO_LISTA NO debe pertenecer a la lista: SI,NO - Valor: NO |
| 0/:31:45 Transfiriendo TABSECT - Registro: 10 - CODIGO8                               |
| 07:31:45 ERROR 401-> Campo: LIS_NUM1 debe pertenecer a la lista: 0,1 - Valor: 10      |
| 0/:31:45 Transfriendo TABSEC1 - Registro: 11 - CODIGO9                                |
| U/:31:45 EKRUK 4U2-> Campo: LIS_NUM2 NU debe pertenecer a la lista: 0,1 - Valor: 0    |
| 0/:31:45 Iranstiriendo IABSEC1 - Registro: 12 - CODIGO10                              |
| 0/:31:45 ERROR 402-> Campo: LIS_NUM2 NO debe pertenecer a la lista: 0,1 - Valor: 1    |
| 0/:31:45                                                                              |
|                                                                                       |

# 4.3.3 OPCIONES: Z, R, >, <, P, N, V Y W

## Tabla: TABSEC2 – Tabla Secundaria

Definición en OPTEX:

| 🔁 GENEX-VAL - T | ablas de Datos                  | - [Campos Tabla de Datos          | 5]       |    |     |      |      |            |           |       |    |             |               | ×      |
|-----------------|---------------------------------|-----------------------------------|----------|----|-----|------|------|------------|-----------|-------|----|-------------|---------------|--------|
| Archivo Edici   | ón <u>V</u> er <u>A</u> nálisis | : Ve <u>n</u> tana A <u>y</u> uda |          |    |     |      |      |            |           |       |    |             | _ 5           | ×      |
| 🗞   Å, Å   🛙    |                                 | H 44 PP 201   X 🖻 0               | 🖥 🖶 🕶 🛅  |    | €   | Q    | 24 2 | <b>[</b> ] | 🖳 % 🗐 🖾 ( | Å   📾 | 1  | 📾 🕅 Σ   🗗   | <b>##</b>   ? |        |
| Tabla Datos     | Campo                           | Descripción                       | Corta    | CC | Dim | Tipo | Lon  | Dec        | Unidad    | Orden | ΤV | Parámetro 1 | Parámetro 2   | T      |
| TABSEC2         | COD_COD1                        | Código 1                          | Código   | S  | 0   | С    | 10   | 0          |           |       | Ζ  | TABMAE      | COD_COD       |        |
| TABSEC2         | VAR_NUM1                        | Variable Numérica 1               | Numérico | S  | 0   | N    | 7    | 0          | u         | 7     | R  | -1000       | 60000         |        |
| TABSEC2         | VAR_NUM2                        | Variable Numérica 2               | Numérico | S  | 0   | N    | 7    | 0          | u         | 8     | >  | 40000       |               |        |
| TABSEC2         | VAR_NUM3                        | Variable Numérica 3               | Numérico | S  | 0   | N    | 7    | 0          | u         | 9     | <  | 40000       |               |        |
| TABSEC2         | VAR_NUM4                        | Variable Numérica 4               | Numérico | S  | 0   | N    | 7    | 0          | u         | 10    | Ρ  |             |               |        |
| TABSEC2         | VAR_NUM5                        | Variable Numérica 5               | Numérico | S  | 0   | N    | 7    | 0          | u         | 11    | Ν  |             |               | $\Box$ |
| TABSEC2         | VAR_NUM6                        | Variable Numérica 6               | Numérico | S  | 0   | N    | 7    | 0          | u         | 12    | V  |             |               |        |
| TABSEC2         | VAR_NUM7                        | Variable Numérica 7               | Numérico | S  | 0   | N    | 7    | 0          | u         | 13    | W  |             |               |        |
| •               | 1                               | 1                                 | r        | 1  |     |      |      |            |           | 1     |    |             | T             | Þ      |
|                 |                                 |                                   |          |    |     |      |      |            |           |       |    |             | 06:15:51 p.m. | //.    |

#### Datos de la tabla TABSEC2:

|                |    | COD_COD1 | VAR_<br>NUM1   | VAR_<br>NUM2 | VAR_<br>NUM3 | VAR_<br>NUM4 | VAR_<br>NUM5 | VAR_<br>NUM6 | VAR_<br>NUM7 |
|----------------|----|----------|----------------|--------------|--------------|--------------|--------------|--------------|--------------|
| Eunción        |    |          | R              | >            | <            |              |              |              |              |
| Validación ->  |    | Z        | -1000<br>60000 | 40000        | 40000        | Р            | N            | v            | w            |
|                | 1  | CODIG00  | 1000           | 40000        | 40000        | 0            | 0            | 100          | -200         |
|                | 2  | CODIG01  | 1001           | 50001        | 10001        | 11           | -99          | 101          | -199         |
|                | 3  |          | 1002           | 50002        | 10002        | 12           | -98          | 102          | -198         |
| En gris está   | 4  | CODIG01  | -45678         | 50012        | 10012        | 22           | -88          | 112          | -188         |
| marcado el     | 5  | CODIGO2  | 123456         | 50013        | 10013        | 23           | -87          | 113          | -187         |
| error que debe | 6  | CODIGO3  | 1012           | 12345        | 10014        | 24           | -86          | 114          | -186         |
| reportar.      | 7  | CODIGO4  | 1013           | 50014        | 234567       | 25           | -85          | 115          | -185         |
|                | 8  | CODIG05  | 1014           | 50015        | 10015        | -123         | -84          | 116          | -184         |
|                | 9  | CODIG06  | 1015           | 50016        | 10016        | 26           | 123          | 117          | -183         |
|                | 10 | CODIG07  | 1016           | 50017        | 10017        | 27           | -83          | 0            | -182         |

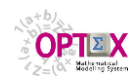

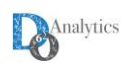

|               |    | COD_COD1 | VAR_<br>NUM1   | VAR_<br>NUM2 | VAR_<br>NUM3 | VAR_<br>NUM4 | VAR_<br>NUM5 | VAR_<br>NUM6 | VAR_<br>NUM7 |
|---------------|----|----------|----------------|--------------|--------------|--------------|--------------|--------------|--------------|
| Eunción       |    |          | R              | >            | <b>۲</b>     |              |              |              |              |
| Validación -> |    | Z        | -1000<br>60000 | 40000        | 40000        | Р            | N            | v            | w            |
|               | 11 | CODIG08  | 1017           | 50018        | 10018        | 28           | -82          | -400         | -181         |
|               | 12 | CODIGO9  | 1018           | 50019        | 10019        | 29           | -81          | 118          | 0            |
|               | 13 | CODIGO10 | 1019           | 50020        | 10020        | 30           | -80          | 119          | 400          |

Reporte en el archivo de validación (archivo **TRANSFER.LOG**):

# 4.3.4 OPCIONES: E Y G

Tabla: TABSEC3 – Tabla Secundaria

Definición en **OPTEX**:

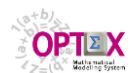

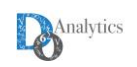

| 🔁 GENEX-VAL - T | GENEX-YAL - Tablas de Datos - [Campos Tabla de Datos] |                                 |          |    |     |      |      |            |           |       |    |             |               |
|-----------------|-------------------------------------------------------|---------------------------------|----------|----|-----|------|------|------------|-----------|-------|----|-------------|---------------|
| Archivo Edicio  | ón <u>V</u> er <u>A</u> nálisis                       | Ve <u>n</u> tana A <u>v</u> uda |          |    |     |      |      |            |           |       |    |             | _ 8 ×         |
| 🗞   Å, Å_   🚺   | E                                                     | H 44 H> >>  X 🗈 f               | 🖥 🖶 🕶 🛅  |    | €   | Qź   | 24 2 | <b>[</b> ] | 🖳 % 🗐 🖾 ( | Å   📾 | 1  | 📾 🕅 Σ   🗗   | <b>==</b>   ? |
| Tabla Datos     | Campo                                                 | Descripción                     | Corta    | CC | Dim | Tipo | Lon  | Dec        | Unidad    | Orden | TV | Parámetro 1 | Parámetro 2   |
| TABSEC3         | COD_COD1                                              | Código 1                        | Código   |    | 0   | С    | 10   | 0          |           |       | Е  | TABMAE      | COD_COD       |
| TABSEC3         | COD_COD2                                              | Código 2                        | Código   | S  | 0   | С    | 10   | 0          |           | 2     | G  | TABMAE      | COD_COD       |
| TABSEC3         | VAR_NUM1                                              | Variable Numérica 1             | Numérico | S  | 0   | Ν    | 7    | 0          | u         | 5     |    |             |               |
| 1               |                                                       |                                 |          |    |     |      |      |            |           |       |    |             |               |
| 1               |                                                       |                                 |          |    |     |      |      |            |           |       |    |             |               |
| 1               |                                                       |                                 |          |    |     |      |      |            |           |       |    |             |               |
| 1               |                                                       |                                 |          |    |     |      |      |            |           |       |    |             |               |
| 1               |                                                       |                                 |          |    |     |      |      |            |           |       |    |             |               |
|                 |                                                       |                                 | •        |    |     |      |      |            |           |       |    |             | Ì             |
|                 |                                                       |                                 |          |    |     |      |      |            |           |       |    |             | 06:17:22 p.m. |

# Datos de la tabla **TABSEC3**:

|                          | REGISTRO | COD_COD1 | COD_COD2 | VAR_NUM1 |
|--------------------------|----------|----------|----------|----------|
| Función<br>Validación -> |          | E        | G        |          |
|                          | 1        | CODIG00  | CODIG01  | 10       |
|                          | 2        | CODIG01  | CODIGO0  | 11       |
|                          | 3        | CODIGO2  | CODIG01  | 12       |
| I too                    | 4        | CODIGO3  |          | 13       |
| T CO                     | 5        | CODIGO4  | CODIGO2  | 14       |
|                          | 6        | CODIGO5  | CODIGO3  | 15       |
| En gris está             | 7        | CODIG06  | CODIGO4  | 16       |
| marcado el error         | 8        | CODIG07  | CODIG05  | 17       |
| que debe reportar.       | 9        | CODIG08  | CODIG06  | 18       |
|                          | 10       | CODIGO9  | CODIG07  | 19       |
|                          | 11       | CODIGO10 | CODIG08  | 20       |
| 7                        | 12       | CODIGO11 | CODIG09  | 21       |
|                          | 13       | CODIGO12 | CODIGO10 | 22       |
|                          | 14       | CODIGO12 | CODIG011 | 23       |
|                          | 15       | CODIGO12 | CODIG012 | 24       |

# Reporte en el archivo de validación (archivo TRANSFER.LOG):

| CREANDO: TABSEC3                                                                             |
|----------------------------------------------------------------------------------------------|
| 07:31:45 Creando campo: COD_COD1                                                             |
| 07:31:45 WARNING-> El campo parece ser un codigo relacional pero no esta catalogado como tal |
| 07:31:45 Creando campo: COD_COD2                                                             |
| 07:31:45 WARNING-> El campo parece ser un codigo relacional pero no esta catalogado como tal |
| 07:31:45 Creando campo: VAR_NUM1                                                             |
| 07:31:45 Tabla Original: c:\genex\val\valda\TABSEC3.DBF - Tabla Destino: \TABSEC3.DBF        |
| 07:31:45 Campo Clave: COD_COD2                                                               |
| 07:31:45 Transfiriendo TABSEC3 - Registro: 1 - CODIGO1                                       |
| 07:31:45 ERROR 101-> Integridad en Campo: COD_COD1 - Contenido: CODIGO0                      |
| 07:31:45 Transfiriendo TABSEC3 - Registro: 2 - CODIGO0                                       |
| 07:31:45 ERROR 101-> Integridad en Campo: COD_COD2 - Contenido: CODIGO0                      |
| 07:31:45 Transfiriendo TABSEC3 - Registro: 3 - CODIGO1                                       |
| 07:31:45 ERROR 100 -> Duplicidad en Campo: COD_COD2 - Contenido: CODIGO1                     |
| 07:31:45 Transfiriendo TABSEC3 - Registro: 4 -                                               |
| 07:31:45 Transfiriendo TABSEC3 - Registro: 5 - CODIGO2                                       |
| 07:31:45 Transfiriendo TABSEC3 - Registro: 6 - CODIGO3                                       |
| 07:31:45 Transfiriendo TABSEC3 - Registro: 7 - CODIGO4                                       |
| 07:31:45 Transfiriendo TABSEC3 - Registro: 8 - CODIGO5                                       |
| 07:31:45 Transfiriendo TABSEC3 - Registro: 9 - CODIGO6                                       |
| 07:31:45 Transfiriendo TABSEC3 - Registro: 10 - CODIGO7                                      |
| 07:31:45 Transfiriendo TABSEC3 - Registro: 11 - CODIGO8                                      |
| 07:31:45 Transfiriendo TABSEC3 - Registro: 12 - CODIGO9                                      |
| 07:31:45 Transfiriendo TABSEC3 - Registro: 13 - CODIGO10                                     |
| 07:31:45 Transfiriendo TABSEC3 - Registro: 14 - CODIGO11                                     |
| 07:31:45 Transfiriendo TABSEC3 - Registro: 15 - CODIGO12                                     |
| 07:31:45                                                                                     |
|                                                                                              |

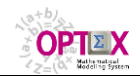

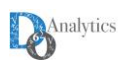

### 4.3.5 OPCIONES: F y H

Tabla: TABSEC4 – Tabla Secundaria

Definición en **OPTEX**:

| GENEX-VAL - T  | 🖹 GENEX-YAL - Tablas de Datos - [Campos Tabla de Datos] |                                 |          |    |     |      |              |            |           |                      |    |                         |               |
|----------------|---------------------------------------------------------|---------------------------------|----------|----|-----|------|--------------|------------|-----------|----------------------|----|-------------------------|---------------|
| Archivo Edició | ón <u>V</u> er <u>A</u> nálisis                         | Ve <u>n</u> tana A <u>y</u> uda |          |    |     |      |              |            |           |                      |    |                         | _ 8 ×         |
| 🗞   Å, Å   🔳   | I E   #   H                                             | ₩ 44 ₽₽ ₽8   % № 6              | 🖥 🖶 🕶 🛍  |    | €   | Q ź  | <b>}</b> ↓ 7 | <b>[</b> ] | 🛄 % 🗐 🖾 ( | å <mark>.</mark>   📾 | 1  | <b>⊞ M</b> Σ   <b>H</b> | ==   ?        |
| Tabla Datos    | Campo                                                   | Descripción                     | Corta    | CC | Dim | Tipo | Lon          | Dec        | Unidad    | Orden                | TV | Parámetro 1             | Parámetro 2   |
| TABSEC4        | COD_COD1                                                | Código 1                        | Código   |    | 0   | С    | 10           |            |           |                      |    | TABMAE                  | COD_COD       |
| TABSEC4        | COD_COD2                                                | Código 2                        | Código   | S  | 0   | С    | 10           | 0          |           | 2                    | Н  | TABMAE                  | COD_COD       |
| TABSEC4        | VAR_NUM1                                                | Variable Numérica 1             | Numérico | S  | 0   | Ν    | 7            | 0          | u         | 5                    |    |                         |               |
|                |                                                         |                                 |          |    |     |      |              |            |           |                      |    |                         |               |
|                |                                                         |                                 |          |    |     |      |              |            |           |                      |    |                         |               |
|                |                                                         |                                 |          |    |     |      |              |            |           |                      |    |                         |               |
|                |                                                         |                                 |          |    |     |      |              |            |           |                      |    |                         |               |
|                |                                                         |                                 |          |    |     |      |              |            |           |                      |    |                         |               |
|                |                                                         | •                               |          |    |     |      |              |            |           |                      |    |                         | Þ             |
|                |                                                         |                                 |          |    |     |      |              |            |           |                      |    |                         | 06:18:06 p.m. |

#### Datos de la tabla TABSEC4:

|                          | REGISTRO    | COD_COD1 - | COD_COD2 | VAR_NUM1 |
|--------------------------|-------------|------------|----------|----------|
| Función<br>Validación -> | $\Lambda$ - | าก         | н        | 10       |
| 100                      | 1           | CODIG00    | CODIG01  | 10       |
|                          | 2           |            | CODIGO2  | 11       |
|                          | 3           | CODIG01    | CODIGO0  | 12       |
|                          | 4           | CODIGO2    | CODIG01  | 13       |
|                          | 5           | CODIGO3    |          | 14       |
|                          | 6           | CODIGO4    | CODIGO3  | 15       |
| En gris está             | 7           | CODIG05    | CODIG04  | 16       |
| marcado el error         | 8           | CODIG06    | CODIG05  | 17       |
| que debe reportar.       | 9           | CODIG07    | CODIG06  | 18       |
|                          | 10          | CODIG08    | CODIG07  | 19       |
|                          | 11          | CODIGO9    | CODIG08  | 20       |
| C Production             | 12          | CODIGO10   | CODIG09  | 21       |
| and                      | 13          | CODIGO11   | CODIGO10 | 22       |
|                          | 14          | CODIGO12   | CODIGO11 | 23       |
|                          | 15          | CODIGO12   | CODIG012 | 24       |

Reporte en el archivo de validación (archivo TRANSFER.LOG):

CREANDO: TABSEC4 07:31:45 Creando campo: COD\_COD1 07:31:45 WARNING-> El campo parece ser un codigo relacional pero no esta catalogado como tal 07:31:45 Creando campo: COD\_COD2 07:31:45 WARNING-> El campo parece ser un codigo relacional pero no esta catalogado como tal 07:31:45 Creando campo: VAR\_NUM1 07:31:45 Tabla Original: c:\genex\val\valda\TABSEC4.DBF - Tabla Destino: \TABSEC4.DBF 07:31:45 Campo Clave: COD\_COD2 07:31:45 Transfiriendo TABSEC4 - Registro: 1 - CODIGO1 07:31:45 ERROR 101-> Integridad en Campo: COD\_COD1 - Contenido: CODIGO0 07:31:45 Transfiriendo TABSEC4 - Registro: 2 - CODIGO2 07:31:45 ERROR 102-> Integridad en Campo: COD\_COD1 - Contenido: CAMPO VACIO 07:31:45 Transfiriendo TABSEC4 - Registro: 3 - CODIGO0 07:31:45 ERROR 101-> Integridad en Campo: COD\_COD2 - Contenido: CODIGO0 07:31:45 Transfiriendo TABSEC4 - Registro: 4 - CODIGO1 07:31:45 ERROR 100 -> Duplicidad en Campo: COD\_COD2 - Contenido: CODIGO1 07:31:45 Transfiriendo TABSEC4 - Registro: 5 -07:31:45 ERROR 102-> Integridad en Campo: COD\_COD2 - Contenido: CAMPO VACIO 07:31:45 Transfiriendo TABSEC4 - Registro: 6 - CODIGO3 07:31:45 Transfiriendo TABSEC4 - Registro: 7 - CODIGO4

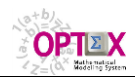

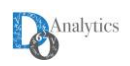

| 07:31:45 Transfiriendo TABSEC4 - Registro: 8 - CODIGO5   |
|----------------------------------------------------------|
| 07:31:45 Transfiriendo TABSEC4 - Registro: 9 - CODIGO6   |
| 07:31:45 Transfiriendo TABSEC4 - Registro: 10 - CODIGO7  |
| 07:31:45 Transfiriendo TABSEC4 - Registro: 11 - CODIGO8  |
| 07:31:45 Transfiriendo TABSEC4 - Registro: 12 - CODIGO9  |
| 07:31:45 Transfiriendo TABSEC4 - Registro: 13 - CODIGO10 |
| 07:31:45 Transfiriendo TABSEC4 - Registro: 14 - CODIGO11 |
| 07:31:45 Transfiriendo TABSEC4 - Registro: 15 - CODIGO12 |
| 07:31:45 Tamaño Tablas Creadas: 0 MBytes                 |
|                                                          |

# 5. VALIDACIÓN DE DATOS EN EJECUCIÓN

Existen errores provenientes de los datos se pueden manifestar durante el proceso de generación numérica de las estructuras matriciales de un problema, los que se manifiestan a través de: i) la estructura de los conjuntos calculados y/o leídos y ii) los valores de los parámetros calculados. Estos servicios se activan desde la ventana de control de **OPTEX-EXE**, tal como se indican en la siguiente imagen.

| OPTEX - Mathem                                                                                                    | atical Modeling System - Chief Scientist DecisionWare Internation<br>  Optimization   Scenario   General   Model   Problems   Topology                                                                                                    | nal Corp. (OPTEX MMS 374838-456059)<br>Parameters   Matrix   Constraints   Variables   Results   Gaphics   Data Tables   Reports                                                                                                    | X                                                                                                    |
|----------------------------------------------------------------------------------------------------|----------------------------------------------------------------------------------------------------|----------------------------------------------------------------------------------------------------|----------------------------------------------------------------------------------------------------|
| Aplication VRF<br>Family VRF<br>Scenario A. F.<br>Characteristics<br>Model:<br>Optimization<br>Objetive Function<br>Horizon<br>Start Date<br>Final Date | - Ruteo Ukbano DBF     - Modelo VRP     - Modelo VRP     - Katrices     - Ruteo Constrains     - Ruteo Constrains     - Ruteo Constr | CONTROL Optimization Generate/Execute Optimization Technoloov GAMS  Run Solver Data Archivo Texto Objective Activa  Pagenthil Pograma OPTEX.MMM  Compiler  Programa OPTEX.MMM  Compiler  Compiler  C | Recover Results       Select     ✓ Only Results       Matrix     ✓ Variables I✓ constrains       Recover     ☐ GATT tables       Last Run     ☐ GATT tables       Fitter Results     ☐ EXCEL GUI       ✓ Detail List     ☐ EXCEL Tables       Inglés     ☐ OLAP Oubles |
| PROCESS —<br>Generate<br>Structure                                                                                                    | Load Structure 0     Load Sets 0     Load Tables 0     Generate Program 0                                                                                                    | Load Model     Store Model     Store Model     Subrogation     Generates GUI     Store Data                                                                                                    | DOS Window     DOS Window     XML File     MPS File                                                                                                    |
| Optimization<br>Recover Results<br>Process                                                                                                    | Optimization     0     Constrains     0     Variables     0                                                                                                    | Time (seg)         O         Paralel Optimization           Interactive         MIP GAP (%)         10         Paralel Optimization           Load structures         kerations         0         Posalel Optimization                                                                                                    | CPU/RAM           Matrix         Variables         Constrains           [250000]         [60000]         [30000]                                                                                                    |
| ₩¢\$                                                                                                    | User OPTEX<br>Key User Key OPTEX Help Cancel                                                                                                    | Optimization Server         Image: Connection         Activates Server           Server         DW Server 16 Cores - 48 G •         Times         Server           IP         4.31.168.188         Socket (5000)         120         1800         Solver Remote •           User         optexrms         Pesses         Client         IP         0.0.0         Socket                                                                                                    | Registros x Archivo RAM (MBytes)<br>10000 128<br>RAM Disk Maximize Memory                                                                                                    |

# 5.1 VALIDACIÓN CONJUNTOS

Entre los campos atributos en la definición de los conjuntos se encuentran:

- **Condición Vacío:** este campo determina una condición de validación sobre el conjunto para el caso en que el mismo este vacío. Las condiciones válidas son:
  - **SI** se acepta como válido el conjunto cuando se referencia y está vacío. Si el campo no está lleno, esta es la condición por "default".
  - **ERR** reporta **ERROR** si está vacío y detiene la corrida del modelo
  - WAR reporta WARNING si está vacío

La validación se realiza en el momento de correr el modelo matemático y depende de la tecnología de optimización que se utilice:

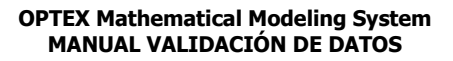

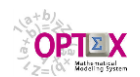

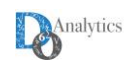

- Programas C: en este caso se incorpora dentro del programa el chequeo de la condición de validación de forma tal que la misma se realiza solo sobre los conjuntos que son utilizados en el modelo matemático;
- GAMS: en este caso, el modelo GAMS corre normalmente y reporta los elementos de todos los conjuntos utilizados en el modelo matemático. El chequeo lo realiza OPTEX, offline, utilizando para ello las tablas CC\_ccc generadas por el programa GAMS. Para este proceso se debe especificar las condiciones de existencia de los índices independientes del conjunto. Para ello se debe utilizar la tabla CON\_IND, esta opción no puede realizarse en la tabla maestra CONJUNTO. Si no se definen los conjuntos de existencia en la tabla CON\_IND, pero se definen las condiciones de conjunto vacío, OPTEX-EXE asumirá que la verificación se hace teniendo como referencia el maestro de los índices independientes.

La tabla **CON\_IND**, relación conjunta e índices independientes, se debe llenar de la siguiente forma:

- COD\_CON: Conjunto principal
- **COD\_IND:** Índice independiente
- **COD\_CON1:** Conjunto que define la condición de existencia del índice independiente. Si se deja vacío se asume que la condición de existencia es todo el universo de valores del índice.
- **NIVEL**: Orden de manejo de los índices independientes para resolver los conjuntos de existencia.

|     | 😤 ОРТЕ          | X-VRPDBF - Sets                                                 |                 |            |                                    |      |                          |              |       | _                  |             | ×     |
|-----|-----------------|-----------------------------------------------------------------|-----------------|------------|------------------------------------|------|--------------------------|--------------|-------|--------------------|-------------|-------|
| -   | <u>A</u> rchivo | <u>E</u> dición <u>V</u> er <u>A</u> nálisis Ver A <u>y</u> uda |                 |            |                                    |      |                          |              |       |                    |             |       |
|     | 🇞 🏠             | * * * 10 10 10 10 10 10 10 10 10 10 10 10 10                    | )★ ∽ ```        | <u> </u>   | = <b>2</b>   <u>X</u>   <u>B</u> % | : == | $ $ $\leq $ $\wedge_{e}$ | <b>i i i</b> | š 🔳   | M Z H H            | 1 ? 4       | n ¶   |
|     | 🔏 Sets          |                                                                 |                 |            |                                    | ×    | 🚰 Set -                  | Indexes      |       | (                  | - 0         | 8     |
| 2   | Code            | Spanish Description                                             | Dependent Index | Cod_Ind_I: | Empty Condition                    | ^    | Set                      | Order        | Index | Existence Set Code |             |       |
|     | CAP             | Cajas - > Pedido                                                | b               | w          |                                    |      | NOV                      |              |       |                    |             |       |
|     | DEC             | Destinos c                                                      | c               | •          | ERR                                |      |                          |              |       |                    |             |       |
| 2   | DEK             | Destinos k                                                      | k               | •          |                                    |      |                          |              |       |                    |             |       |
|     | DKC             | Destinos k -> Destino c                                         | k               | с          |                                    |      |                          |              |       |                    |             |       |
| .// | NCV             | Nodos c <- Vehículos                                            | c               | v          |                                    |      |                          |              |       |                    |             |       |
|     | NKV             | Nodos k <- Vehículos                                            | k               | v          |                                    |      |                          |              |       |                    |             |       |
| P   | NOC             | Nodo Origen -> Nodo Destino                                     | c               | k          |                                    |      |                          |              |       |                    |             |       |
| - ( | NOD             | Nodos                                                           | c               | •          |                                    |      |                          |              |       |                    |             |       |
|     | NOK             | Nodo Destino -> Nodo Origen                                     | k               | с          |                                    |      |                          |              |       |                    |             |       |
|     | NOV             | Nodo Origen <- Vehículos                                        |                 |            | ERR                                |      |                          |              |       |                    |             |       |
|     | PEC             | Pedidos -> Clientes                                             | w               | c          |                                    | ¥    |                          |              |       |                    |             |       |
|     | <               |                                                                 |                 |            | >                                  | - 18 |                          |              |       |                    |             |       |
| ſ   |                 |                                                                 |                 |            |                                    |      |                          |              |       |                    | 09:01:24 a. | m. // |

Para este proceso se debe especificar las condiciones de existencia de los índices independientes del conjunto. Para ello se debe utilizar la tabla **CON\_IND**, esta opción no puede realizarse en la tabla maestra **CONJUNTO**. Si no se definen los conjuntos de existencia en la tabla **CON\_IND**, pero se definen las condiciones de conjunto vacío, **OPTEX-EXE** asumirá que la verificación se hace contra el maestro de los índices independientes.

Los errores detectados por **OPTEX** se presentan en el reporte **OPTEX MATGEN.LOG** y son almacenados en la tabla **ERR\_CON**.

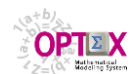

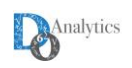

| 省 ОРТІ  | OPTEX-58(OP - Sets – 🗌 🗙                                                                                                    |       |          |       |                    |  |         |           |                                                |
|---------|----------------------------------------------------------------------------------------------------|-------|----------|-------|--------------------|--|---------|-----------|------------------------------------------------|
| Archivo | hivo Edición <u>Ver A</u> nálisis Ver Ayuda                                                                                                    |       |          |       |                    |  |         |           |                                                |
| èn 🏠    | Le Clear Clear Cle |       |          |       |                    |  |         |           |                                                |
| 😤 Sets  |                                                                                                    | 😤 Set | - Indexe |       |                    |  | 😤 Error | 's Sets   |                                                |
| Code    | Spanish Description                                                                                                    | Set   | Order    | Index | Existence Set Code |  | ID Set  | ID Error  |                                                |
| PMPI    | Proveedor(Materia Prima Industrial) -> Sitio                                                                                                    | PMS   |          | l st  |                    |  | PMS     |           | Clave: CDR-76892 - TM-F                        |
| PMPT    | Proveedor -> Materia Prima Industrial en Tránsito                                                                                                    | PMS   |          | 2 mt  | MTS                |  | PMS     | ERR-Empty | Clave: CDR-76892 - TM-P                        |
| PMQ     | Producto Final <- Maquila                                                                                                    |       |          |       |                    |  | PMS     | WARNING   | Conjunto Referencia: MTS(CDR-11001) esta vacio |
| PMR     | Producto en Proceso -> Materia Prima -> Receta Producción                                                                                                    |       |          |       |                    |  |         |           |                                                |
| PMRU    | Producto en Proceso -> Materia Prima -> Receta Producción -> Unidad Pro                                                                                                    |       |          |       |                    |  |         |           |                                                |
| PMS     | Productos Finales -> Sitio -> Modo Transporte                                                                                                    |       |          |       |                    |  |         |           |                                                |
| PMSD    | Proveedor -> Sitios <- Materias Primas (Definidos)                                                                                                    |       |          |       |                    |  |         |           |                                                |
| PMSX    | Proveedor -> Materia Prima -> Sitios (Todos+Definidos)                                                                                                    |       |          |       |                    |  |         |           |                                                |
| PMT     | Producto Final -> Material -> Receta Producción                                                                                                    |       |          |       |                    |  |         |           |                                                |
| PMTC    | Producto Final -> Material -> Receta Producción -> Celda Trabajo                                                                                                    |       |          |       |                    |  |         |           |                                                |
| PMTD    | Proveedor -> Materia Prima -> Sitios (Todos-Definidos)                                                                                                    |       |          |       |                    |  |         |           |                                                |
| PMTS    | Proveedor -> Materia Prima Industrial en tránsito -> Sitio                                                                                                    |       |          |       |                    |  |         |           |                                                |
| <       | . <b>‹</b>                                                                                                    |       |          |       |                    |  | <       |           | `````                                          |
|         |                                                                                                    |       |          |       |                    |  |         |           | 02:04:52 p. m.                                 |

**OPTEX** produce un reporte de los errores en el documento **CHECK\_EMPTY\_SETS.LOG** que se almacena en el área del escenario; este reporte contiene la lista de completa de chequeo y la ruta de procesamiento de los conjuntos chequeados.

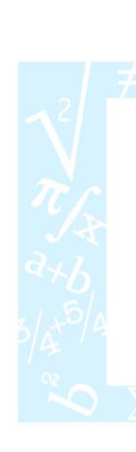

| CHEC            | K_EMPTY_SETS.LOG: Bloc de notas                                                              | _    |          | ×   | ( |
|-----------------|----------------------------------------------------------------------------------------------|------|----------|-----|---|
| <u>A</u> rchivo | <u>E</u> dición F <u>o</u> rmato <u>V</u> er Ay <u>u</u> da                                  |      |          |     |   |
| 06:35:05        | 5                                                                                            |      |          |     | ^ |
| 06:35:05        | 5 Chequeando Conjunto: TOL - to-> TOL(ct) - Turnos Operativos -> Celda Irabajo               | 0    |          |     |   |
| 00100100        | Process SET:                                                                                 | ·    |          |     |   |
|                 | <ol> <li>ct-&gt; CLP(lp) - Celdas Trabajo -&gt; Línea Producción - Tabla: MAE_CTR</li> </ol> |      |          |     |   |
|                 | 2) lp-> LAR(ar) - Líneas Producción -> Área Producción - Tabla: MAE_LPR                      |      |          |     |   |
|                 | 3) ct-> CTA(ar) - Celdas de Trabajo -> Area - Operacion: S(LAR,CLP)                          |      |          |     |   |
|                 | 4) ar-> AST(st) - Areas -> Sitio - Tabla: MAE_ARE                                            |      |          |     |   |
| i i             | 5) ct-> CIS(st) - Ceidas de Frabajo -> Sitio - Operacion: S(ASI,CIA)                         |      |          |     |   |
|                 | 6) st-> SU((ct) - Sitio -> Tunnos Openativos - Tabla: SIT TUP                                |      |          |     |   |
|                 | 8) st-> STI(to.ct) - Sitio -> Turnos Operativos -> Celda Trabajo - Operaci                   | ion: | T(ST0.50 | ст) |   |
|                 | 9) to-> TSL(st.ct) - Turnos Operativos -> Sitio -> Celda Trabajo - Operaci                   | ion: | T(STL.)  |     |   |
|                 | 10) st-> SIT() - Sitios - Tabla: MAE SIT                                                     |      | ,,       |     |   |
|                 | 11) to-> TOL(ct) - Turnos Operativos -> Celda Trabajo - Operacion: S(SIT,                    | TSL) |          |     |   |
| 06:35:05        | 5 Cargando Conjunto Referencia: ct-> CTR() - Celda de Trabajo                                |      |          |     |   |
| 06:35:05        | 5 Clave: 101-LAV-CUB                                                                         |      |          |     |   |
| 06:35:05        | 5 Clave: 105-LAV-CUB                                                                         |      |          |     |   |
| 06:35:05        | 5 Clave: 111-LAV-CUB                                                                         |      |          |     |   |
| 06:35:05        | 5 Clave: 115-LAV-CUB                                                                         |      |          |     |   |
| 06:35:05        | 5 Clave: 115051                                                                              |      |          |     |   |
| 00.35.05        | 5 Clave: 117046                                                                              |      |          |     |   |
| 06:35:05        | 5 Clave: 121-LAV-CUB                                                                         |      |          |     |   |
| 06:35:05        | 5 Clave: 123043                                                                              |      |          |     |   |
| 06:35:05        | 5 Clave: 123044                                                                              |      |          |     |   |
| 06:35:05        | 5 Clave: 125-LAV-CUB                                                                         |      |          |     |   |
| 06:35:05        | 5 Clave: 126046                                                                              |      |          |     |   |
| 06:35:05        | 5 Clave: 127045 - ERR-Empty                                                                  |      |          |     |   |
| 06:35:05        | 5 Clave: 128043                                                                              |      |          |     |   |
| 06:35:05        | 5 Clave: 14/046                                                                              |      |          |     |   |
| 00:35:00        | 5 Clave: 17001                                                                               |      |          |     |   |
| 06:35:05        | 5 Clave: 17009                                                                               |      |          |     |   |
| 06:35:05        | 5 Clave: 17010                                                                               |      |          |     |   |
| 06:35:05        | 5 Clave: 17011                                                                               |      |          |     |   |
| 06:35:05        | 5 Clave: 17012                                                                               |      |          |     |   |
| 06:35:05        | 5 Clave: 17015                                                                               |      |          |     |   |
| 06:35:05        | 5 Clave: 17017                                                                               |      |          |     |   |
| 06:35:05        | 5 Clave: 17018                                                                               |      |          |     |   |
| 06:35:05        | 5 Clave: 1/019                                                                               |      |          |     |   |
| 00:35:00        | 5 Clave: 20001                                                                               |      |          |     |   |
| 06:35:05        | 5 Clave: 25001                                                                               |      |          |     |   |
| 06:35:05        | 5 Clave: 25002                                                                               |      |          |     |   |
| 06:35:05        | 5 Clave: 25003                                                                               |      |          |     |   |
| 06:35:05        | 5 Clave: 25004                                                                               |      |          |     | 4 |
| <               |                                                                                              |      |          | >   |   |
|                 |                                                                                              |      |          | -   |   |

# 5.2 VALIDACIÓN PARÁMETROS

Entre los campos atributos en la definición de los parámetros se encuentran:

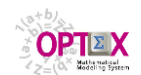

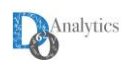

 Valor por defecto: es el valor asignado a un parámetro cuando es cargado de una tabla y no se encuentra especificado para determinado valor de los índices independientes. Si el campo se llena con ERR el sistema reportará ERROR cuando el parámetro no se encuentre definido en la tabla y detendrá la ejecución de la solución del problema, si se define como WAR solo se reportará un WARNING, en este caso el valor por defecto se define después de la condición por defecto, antecedido por el signo igual por ejemplo:

## WAR=5.678

implica que se reportará un **WARNING** y se asignará por defecto el valor **5.678**. El valor por defecto de este parámetro es **0.0**.

 Condición de Validación: especifica la condición de validez que debe cumplir el parámetro para que se acepte como válido. La condición se debe establece sobre la comparación del calor del parámetro con un valor constante o con otro parámetro. Para especificar la condición el parámetro se debe respetar la siguiente sintaxis:

# VALOR1 (:) CODIGO (:) VALOR2

donde **VALOR1** y **VALOR2** pueden ser valores numéricos o parámetros y **CODIGO** corresponde al código/nombre dado al parámetro. El símbolo (:) corresponde a la relación que se debe cumplir; las condiciones válidas son:

- <= menor o igual que
- < menor que
- >= mayor o igual que
- > mayor que
- <> diferente a

Cuando la condición no se cumple, durante la ejecución del modelo **OPTEX** toma la acción determinada por el contenido del campo **Acción Validación**.

- Acción Validación: este campo determina una acción cuando no se cumple la Condición de Validación sobre el parámetro. Las acciones válidas son:
  - **ERR** reporta **ERROR** y detiene la corrida del modelo
  - **WAR** reporta **WARNING** (valor por "default" en caso de no llenarse el campo)

Los campos "Valor por default", "Condición de Validación" y "Acción Validación" se utilizan para definir las funciones de validación:

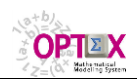

5.3

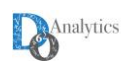

| Código Parámetro             | PAR5                 |
|------------------------------|----------------------|
| Descripción                  |                      |
| Parámetro 5                  |                      |
| Unidad del Parámetro         | <b>T</b>             |
| Código Tipo Tabla            | Relacional           |
| Código Unidad Tiempo (Tabla) |                      |
| Código Tipo Serie de Tiempo  | <b></b>              |
| Código Cáculo Parámetro      | <b>_</b>             |
| Tabla de Datos Referencial   | Valor del Parámetro  |
| Campo Referencial            | Parámetro Numérico 5 |
| Función de Proyección        |                      |
| Valor por "default"          | WAR=1000             |
| Condición de Validación      | PAR5<>10             |
| Accion Validación            |                      |
| Descripción Larga            |                      |
|                              |                      |
|                              | 07:54:01 p.m         |

A continuación, se presentan ejemplos de cada una de las funciones de validación descritas anteriormente:

Definición de los parámetros y de las funciones de validación:

| Р ОРТЕХ  | 📙 OPTEX-VAL - Parámetros - [Parámetros] |                  |            |              |            |        |             |         |           |             |            |            |
|----------|-----------------------------------------|------------------|------------|--------------|------------|--------|-------------|---------|-----------|-------------|------------|------------|
| P Archiv | ⁄o <u>E</u> dición ⊻er <u>A</u> nálisis | Ve <u>n</u> tana | Ayuda      |              |            |        |             |         |           |             |            | _ 8 ×      |
| 🇞   A.   | *-   🏛 🖻   🎒   144                      | <b>44 b</b>      | \$¥   K∢   | <b>B</b> (2) | ¥ 🖵 i      |        | €Q ¢I XI    | 😃 % 🔟 🖄 | : 🍋   🕮 🔓 | S     🔜 🔟 🤅 | Σ ₽₫ ₩  ?  |            |
| Código   | Descripción                             | Unidad           | Tipo Tabla | Tiempo Tabla | Tipo Serie | Cáculo | Tabla Datos | Campo   | Función   | Default     | Validación | Accion     |
| PAR1     | Parámetro 1                             |                  | R          |              |            |        | PARAMETRO   | PAR1    |           |             | PAR1<=10   | WAR        |
| PAR2     | Parámetro 2                             |                  | R          |              |            |        | PARAMETRO   | PAR2    |           |             | PAR2<10    | WAR        |
| PAR3     | Parámetro 3                             |                  | R          |              |            |        | PARAMETRO   | PAR3    |           |             | PAR3>=10   | WAR        |
| PAR4     | Parámetro 4                             |                  | R          |              |            |        | PARAMETRO   | PAR4    |           |             | PAR4>10    | WAR        |
| PAR5     | Parámetro 5                             |                  | R          |              |            |        | PARAMETRO   | PAR5    |           | WAR=1000    | PAR5<>10   | WAR        |
| PARC     | Parámetro Calculado                     |                  | С          |              |            |        |             |         |           |             | PARC<=50   | WAR        |
|          |                                         |                  |            |              |            |        |             |         |           |             |            |            |
|          |                                         |                  |            |              |            |        |             |         |           |             | 07:08:4    | 19 p.m. // |

El valor por "Default" es cero cuando no se especifica lo contrario. Para el parámetro PAR5 se está especificando como valor "Default" 1000, además de producir un mensaje de WARNING.

#### Datos de la tabla **PARAMETRO**:

|                          | COD_IND | PAR1 | PAR2 | PAR3 | PAR4 | PAR5 |
|--------------------------|---------|------|------|------|------|------|
| Función Validación<br>-> |         | <=10 | <10  | >=10 | >10  | <>10 |

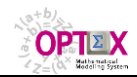

OPTEX Mathematical Modeling System MANUAL VALIDACIÓN DE DATOS

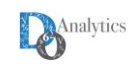

| En gris está marcado | 1 | 11 | 10 | 9  | 9  | 10 |
|----------------------|---|----|----|----|----|----|
| el error que debe    | 2 | 10 | 9  | 10 | 10 | 9  |
| reportar.            | 3 | 9  | 9  | 11 | 11 | 11 |

Datos de la tabla de escenario:

| Ī | COD_IND |
|---|---------|
|   | 1       |
|   | 2       |
|   | 3       |
|   | 4       |

Al estar presente el **COD\_IND=4** en la tabla de escenario más no en la tabla **PARAMETRO**, a los valores de los parámetros para dicho índice se les asignará el valor por "Default".

Reporte del archivo **optex\_ERROR.log** en la carpeta del escenario:

OPTEX C Matrix Generator & Optimizer by OPTEX Systems Inc. WARNING-> Parametro PAR1(1,) NO cumple condicion PAR1<=10 WARNING-> Parametro PAR2(1,) NO cumple condicion PAR2<10 WARNING-> Parametro PAR3(1,) NO cumple condicion PAR3>=10 WARNING-> Parametro PAR4(1,) NO cumple condicion PAR3>=10 WARNING-> Parametro PAR4(2,) NO cumple condicion PAR4>10 WARNING-> Parametro PAR4(2,) NO cumple condicion PAR4>10 WARNING-> Parametro PAR4(4,) NO cumple condicion PAR4>10 WARNING-> Parametro PAR5(4,) NO existe en tabla WARNING-> Parametro PAR5(1,) NO cumple condicion PAR5<>10 WARNING-> Parametro PAR5(1,) NO cumple condicion PAR5<=50 WARNING-> Parametro PARC(3,) NO cumple condicion PARC<=50 WARNING-> Parametro PARC(4,) NO cumple condicion PARC<=50 WARNING-> Parametro PARC(4,) NO cumple condicion PARC<=50 WARNING-> Parametro PARC(4,) NO cumple condicion PARC<=50 WARNING-> Parametro PARC(4,) NO cumple condicion PARC<=50 WARNING-> Parametro PARC(4,) NO cumple condicion PARC<=50 WARNING-> Parametro PARC(4,) NO cumple condicion PARC<=50 WARNING-> Parametro PARC(4,) NO cumple condicion PARC<=50 WARNING-> Parametro PARC(4,) NO cumple condicion PARC<=50 WARNING-> Parametro PARC(4,) NO cumple condicion PARC<=50 WARNING-> Parametro PARC(4,) NO cumple condicion PARC<=50 WARNING-> Parametro PARC(4,) NO cumple condicion PARC<=50 WARNING-> Parametro PARC(4,) NO cumple condicion PARC<=50 WARNING-> PARAMETRO PARC

Los errores detectados por **OPTEX** se presentan en el reporte **OPTEX MATGEN.LOG** y son almacenados en la tabla **ERROR PAR**.